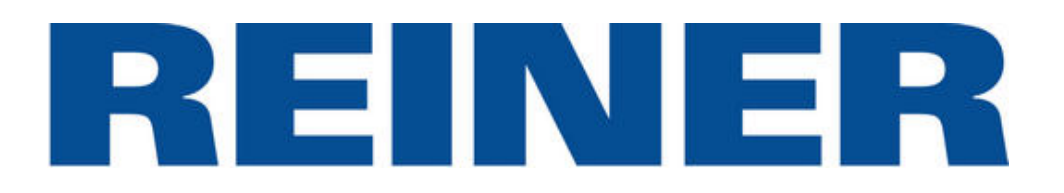

# Printer driver user guide

# REINER jetStamp 1025 REINER jetStamp graphic 970 REINER 940

Version 10.5.0

949014-000-F

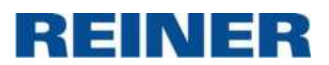

© 2024 Ernst Reiner GmbH & Co. KG

All rights reserved. Translations, reprints, or any other form of reproduction of this manual, even in part and regardless of form, require our prior, express written permission.

We reserve the right to change the contents of this manual without prior notice.

This manual has been compiled with great care, however we cannot accept liability for any errors or defects or for damage resulting from them

# Ernst Reiner GmbH & Co. KG

Baumannstr. 16 78120 Furtwangen/Germany

# Reparaturservice

Näheres auf unserer Homepage: www.reiner.de

# Vertrieb

Telefon: +49 7723 657-385 Email: customerservice@reiner.de

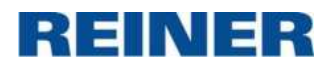

# **Table of contents**

| 1. | Introduction                                                                  | 4  |
|----|-------------------------------------------------------------------------------|----|
| 2. | System requirements (Hardware/Software)                                       | 4  |
| 3. | Supported REINER Marker                                                       | 4  |
| 4. | Basics about the supported REINER Marker                                      | 5  |
| 5. | Install printer driver                                                        | 6  |
| 6. | Generals about printer driver                                                 | 18 |
| a. | Prepare printer and check status of print job                                 | 18 |
| b. | Basic settings (Printing preferences)                                         | 20 |
| c. | Basic settings (Printer properties)                                           | 22 |
| 7. | Use printer driver as Standard Windows printer driver                         | 24 |
| a. | Printing with Notepad                                                         | 25 |
| b. | Printing with Windows Photo Viewer                                            | 26 |
| c. | Printing with Excel                                                           | 27 |
| d. | Printing with WordPad                                                         | 30 |
| e. | Printing with Word                                                            | 33 |
| f. | Printing with IrfanView                                                       | 37 |
| g. | Printing with SAP                                                             | 38 |
| 8. | Use printer driver with extended functions                                    | 39 |
| a. | Create and print simple Label                                                 | 39 |
| b. | Create and print difficult label with Counter, Date/Time and variable Barcode | 43 |

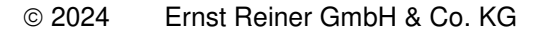

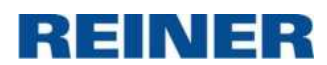

# 1. Introduction

This manual is a description of a uniform software interface for the REINER Marker family

# 2. System requirements (Hardware/Software)

For operation of the marker the following hardware is needed:

- PC with 32-Bit (x86) or 64-Bit (x64) processor
- 1 GB RAM or more (32 Bit) or 2 GB RAM or more (64 Bit)
- Interface
  - USB 1.1 or
  - USB 2.0 (recommended)
  - USB 3.0 (with USB 2.0 transfer rate)
  - Bluetooth
- On this PC the following software must be installed:
  - Microsoft Windows 7
  - Microsoft Windows 7 (64bit)
  - Microsoft Windows 8
  - Microsoft Windows 8 (64bit)
  - Microsoft Windows 8.1
  - Microsoft Windows 8.1 (64bit)
  - Microsoft Windows 10
  - Microsoft Windows 10 (64bit)
  - Microsoft Windows **11** (64bit)

# **3. Supported REINER Marker**

- REINER jetStamp® 940
- REINER jetStamp® 970
- REINER jetStamp® 1025
- REINER jetStamp® 1025 sense

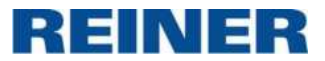

# 4. Basics about the supported REINER Marker

REINER jetStamp® 1025:

Resolution: 300dpi Width (x): 1004 pixel | 85mm | 3.34 inch Height (y): 308 pixel | 25.4mm | 1 inch

REINER jetStamp® 970:

Resolution: 300dpi Width (x): 767 pixel | 64.9mm | 2.55 inch Height (y): 160 pixel | 13.5mm | 0.53 inch

REINER jetStamp® 940:

Resolution: 300dpi Width (x): 1653 pixel | 139,95mm | 5.51 inch Height (y): 160 pixel | 13.5mm | 0.53 inch

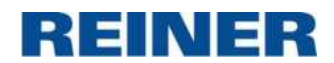

# 5. Install printer driver

Printer driver will be delivered via PCset graphic. Printer driver is stored on installation medium in folder **PrinterDriver**.

| 🕽 📕 🕶                                                                                                    | PCSET GRAPH (E:)                                                                                                    |                                                                                                    | ×                                                                |
|----------------------------------------------------------------------------------------------------|----------------------------------------------------------------------------------------------------|----------------------------------------------------------------------------------------------------|------------------------------------------------------------------|
| File Home Share View                                                                                                |                                                                                                    |                                                                                                    | ^ <b>(</b> )                                                     |
| Copy Paste<br>Cipboard                                                                                              | Move Copy Delete Rename route folder                                                                                   | Properties<br>Deen                                                                                                | Select all<br>Select none<br>Invert selection                    |
|                                                                                                    | C & POSET GRAPH (E)                                                                                                    | v c                                                                                                    |                                                                  |
| <ul> <li>This PC</li> <li>Desktop</li> <li>Documents</li> <li>Downloads</li> <li>Music</li> <li>Pictures</li> </ul> | <ul> <li>Name</li> <li>Examples</li> <li>Information</li> <li>Logos</li> <li>Manuals</li> <li>PrinterDriver</li> </ul> | Date modified<br>20/05/2019 09:52<br>20/05/2019 09:52<br>20/05/2019 09:53<br>20/05/2019 09:53<br>20/05/2019 09:54 | Type<br>File folder<br>File folder<br>File folder<br>File folder |
| Videos<br>BOOTCAMP (C:)<br>Macintosh HD (D:)<br>PCSET GRAPH (E:)<br>SiScherzinger (\\sv4603                         | Setup_PCsetgraphic.exe                                                                                                 | 11/04/2019 15:11                                                                                                  | Application                                                      |
| items 1 item selected                                                                                               |                                                                                                    |                                                                                                    |                                                                  |

## Execute **PrnInst.exe** to start printer driver installation.

| 🎉   ⊋ 📜 🖛                                                                                                    | Application Tools               | PrinterDriver  |                                                                                                    | - 0                                                 | ×         |
|----------------------------------------------------------------------------------------------------|---------------------------------|----------------|----------------------------------------------------------------------------------------------------|-----------------------------------------------------|-----------|
| File Home Share View                                                                                                    | Manage                          |                |                                                                                                    |                                                     | ~ 0       |
| Copy Paste Copy path<br>Paste Copy path<br>Paste shortcut<br>Clipboard                                                                                                    | Move Copy<br>to • to • Organise | Mew Properties | Copen - Copen - Copen | elect all<br>elect none<br>wert selection<br>Select |           |
| $\bigcirc$ $\rightarrow$ $\star$ $\uparrow$ $\blacktriangleright$ $\star$ This PC                                                                                                    | ► PCSET GRAPH (E:) ►            | PrinterDriver  | ~ C S                                                                                                    | earch Printer                                       | Dr 🔎      |
| Favourites                                                                                                    | Name                            | *              | Date mod                                                                                                    | lified                                              | Туре      |
|                                                                                                    | L Common                        |                | 20/05/20                                                                                                    | 19 09:54                                            | File folc |
| Nomegroup                                                                                                    | 📕 Font                          |                | 20/05/20                                                                                                    | 19 09:54                                            | File fold |
|                                                                                                    | 📕 Tools                         |                | 20/05/20                                                                                                    | 19 09:54                                            | File folc |
| Ma This PC                                                                                                    | 📜 Win32                         |                | 20/05/20                                                                                                    | 19 09:54                                            | File fold |
| Network                                                                                                    | L Win64                         |                | 20/05/20                                                                                                    | 19 09:54                                            | File fold |
| Contraction of the second second seco | PrinterDriverUs                 | erGuide.pdf    | 03/12/20                                                                                                    | 15 08:32                                            | Adobe ,   |
|                                                                                                    | 💩 PrnInst.exe                   |                | 17/11/20                                                                                                    | 15 12:01                                            | Applica   |
|                                                                                                    | Reiner.inf                      |                | 17/11/20                                                                                                    | 15 12:01                                            | Setup li  |
|                                                                                                    | D StatusMonitorS                | etup.exe       | 10/04/20                                                                                                    | 13 14:27                                            | Applica   |
|                                                                                                    | <                               |                |                                                                                                    |                                                     | >         |
| 9 items 1 item selected 2.                                                                                                    | 08 MB                           |                |                                                                                                    |                                                     |           |

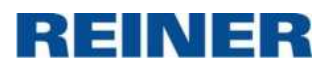

## Click Next >

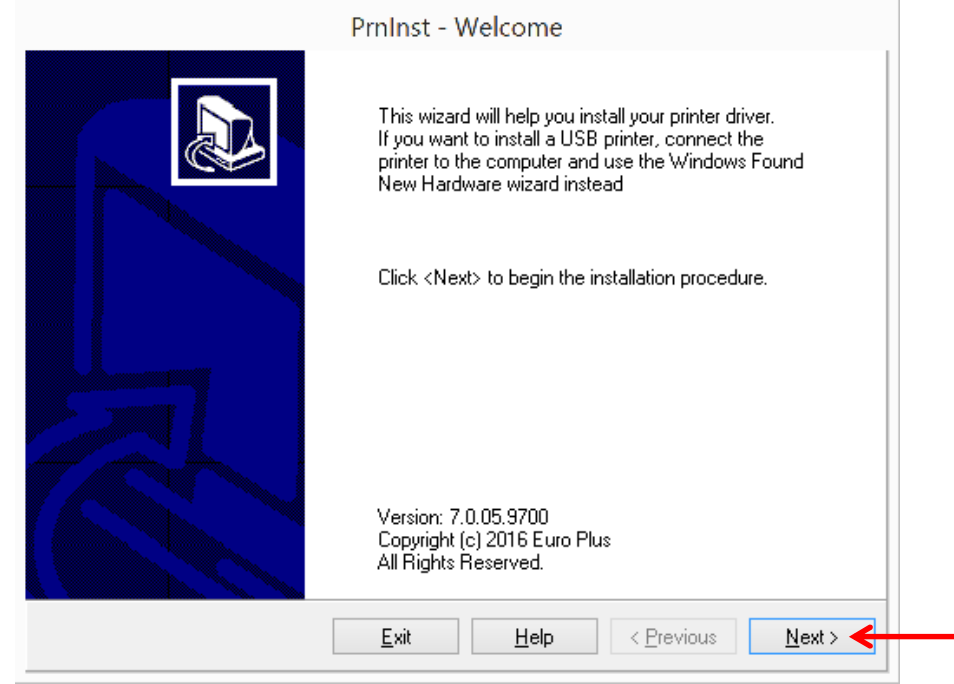

### and select Install Printer

| <ul> <li>Install Printer<br/>Installs one or multiple printers on the system.</li> <li>Uninstall Printer<br/>No installed printer found.</li> <li>Remove Preloaded Drivers<br/>No previously preloded drivers found.</li> </ul> | Pl | ease select what kind of installation/uninstallation you wish to choose |
|----------------------------------------------------------------------------------------------------|----|-------------------------------------------------------------------------|
| <ul> <li>Uninstall Printer<br/>No installed printer found.</li> <li>Remove Preloaded Drivers<br/>No previously preloded drivers found.</li> </ul>                                                                               | +  | Install Printer Konstalls one or multiple printers on the system.       |
| Remove Preloaded Drivers<br>No previously preloded drivers found.                                                                                                    | Ð  | Uninstall Printer<br>No installed printer found.                        |
|                                                                                                    | Ð  | Remove Preloaded Drivers<br>No previously preloded drivers found.       |

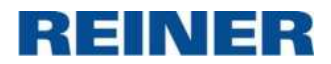

# select the corresponding printer and click Next >

| Prnlı                                                                                                    | nst - Selecting the printer                                                                                                    |
|----------------------------------------------------------------------------------------------------|----------------------------------------------------------------------------------------------------|
| Select Printer<br>Please select the manufactu                                                              | urer and printer you want to install.                                                                                                    |
| Select the manufacturer and moc<br>printer came with a driver media,<br>your printer documentation for a c | del of your printer. If the driver is in a different folder or your<br>click <change location="">. If your printer is not listed, consult<br/>compatible printer.</change> |
| Manufacturers:<br>REINER                                                                                   | Printers:                                                                                                    |
|                                                                                                    | <u>C</u> hange location                                                                                                    |
| [                                                                                                    | <u>Exit</u> <u>H</u> elp < <u>P</u> revious <u>N</u> ext >                                                                                                    |

# Click Add Port...

| Enter the name for your p<br>done, select <next> to in</next> | printer. Also, select the port your p<br>istall the printer and add an icon l | printer is co<br>to the Print | nnected to. When you are<br>rers folder. |
|---------------------------------------------------------------|-------------------------------------------------------------------------------|-------------------------------|------------------------------------------|
| Driver version:                                               | 6.0.12.7076                                                                   |                               |                                          |
| Printer <u>n</u> ame:                                         | REINER jetStamp graphic 9                                                     | 70                            |                                          |
| A⊻ailable ports:                                              | 1. 51                                                                         |                               |                                          |
| 192.168.1.20<br>COM1:                                         |                                                                               | ^                             | Add Port                                 |
| COM2:                                                         |                                                                               |                               | Delete Port                              |
| COM3:                                                         |                                                                               |                               | D'oloco i olc                            |
| COM5:<br>COM6:                                                |                                                                               |                               |                                          |
|                                                               | is printer as the Windows default                                             | printer                       |                                          |

and select the communication typ and select Next >.

**Important:** In case of device REINER 940 or jetStamp graphic 970, switch on the device by turning the set wheel of REINER device to position Online/Bluetooth.

REINER

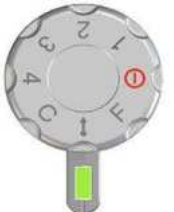

# In case of USB

| PrnInst - Add New Port                                                                                                    |                   |
|----------------------------------------------------------------------------------------------------|-------------------|
| dd Port<br>Please select a port type to install a new port                                                                     |                   |
| o install new port on your system first select a suitable port type. In case<br>aase check if your device is correctly paired. | of Bleutooth port |
| 🖲 USB                                                                                                    |                   |
| ⊖ Bluetooth                                                                                                    |                   |
|                                                                                                    |                   |
|                                                                                                    |                   |
|                                                                                                    |                   |
|                                                                                                    |                   |
|                                                                                                    |                   |
|                                                                                                    | Next >            |
|                                                                                                    |                   |
| PrnInst - Device installation                                                                                                  |                   |
| evice installation                                                                                                    |                   |
| Please follow the next steps to properly install the device                                                                    | (SH)              |
| <ol> <li>Please unplug your device or press "Next &gt;" if the device is already</li> </ol>                                    | dv unpluaged.     |
|                                                                                                    |                   |
|                                                                                                    |                   |
|                                                                                                    |                   |
|                                                                                                    |                   |
|                                                                                                    |                   |
|                                                                                                    |                   |
|                                                                                                    |                   |
|                                                                                                    |                   |
|                                                                                                    |                   |
|                                                                                                    | 4                 |

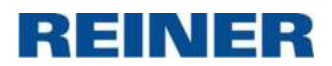

| PrnInst - Device installation                                                      |        |
|------------------------------------------------------------------------------------|--------|
| Device installation<br>Please follow the next steps to properly install the device |        |
| 2. Please plug-in your device.                                                     |        |
|                                                                                    |        |
|                                                                                    |        |
|                                                                                    |        |
|                                                                                    |        |
|                                                                                    |        |
|                                                                                    | Cancel |

Click **Next** > if the following dialog will be displayed.

| SplWow64.exe (Thunking Spooler) process was found running on<br>the system. It helps all 32bit applications to be able to print on<br>64bit systems. To continue the installation, Printer Install Wizard<br>needs to restart this process. By doing so, this can unpredictably<br>influence any 32-bit applications that are using windows drivers for<br>printing. Please save your work in any such applications and close<br>them before continuing installation. | <b>The driv</b><br>Close | er is locked by another process<br>applications locking the driver, and press <next></next>                                                                                                    |                                                                                                    |
|----------------------------------------------------------------------------------------------------|--------------------------|----------------------------------------------------------------------------------------------------|----------------------------------------------------------------------------------------------------|
|                                                                                                    | <b>A</b>                 | SpfWow64.exe (Thunking Spooler) process was for<br>the system. It helps all 32bit applications to be abl<br>64bit systems. To continue the installation, Printer<br>needs to restart this process. By doing so, this car<br>influence any 32-bit applications that are using wir<br>printing. Please save your work in any such applic<br>them before continuing installation. | und running on<br>e to print on<br>Install Wizard<br>nunpredictably<br>ndows drivers for<br>ations and close |

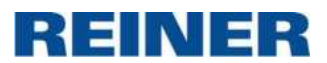

# If jetStamp graphic 970 is connected

| RI                     | EINER Port Monitor |
|------------------------|--------------------|
| Port name              |                    |
| Name:                  | REINER_ 970_000117 |
| Choose device          |                    |
| Detected device:       | REINER_970_000117  |
| Communication channel: | USB 🗸 🧲            |
| Action:                | Search for devices |
| Device information     |                    |
| Bluetooth address:     | /                  |
| Model:                 | 970                |
| Serial number:         | 000117             |
| Searching for devices  |                    |
|                        |                    |

# If jetStamp 1025 is connected

| Name:                        | REINER_ 1030_000001  |
|------------------------------|----------------------|
| Choose device                |                      |
| Detected device:             | REINER_1030_000001 ~ |
| Communication channel:       | USB 🗸                |
| Action:                      | Search for devices   |
| Device information           |                      |
| Bluetooth address:           | 1                    |
| Model:                       | 1030                 |
| Serial <mark>n</mark> umber: | 000001               |
| Searching for devices        |                      |
|                              |                      |

After adding the port, expand also the Printer name by serial number and press Next >

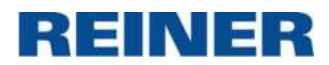

|                                                               | PrnInst - Opt                                                     | tions                              |                                             |
|---------------------------------------------------------------|-------------------------------------------------------------------|------------------------------------|---------------------------------------------|
| <b>inter Options</b><br>Please select port, pr                | inter name and language.                                          |                                    |                                             |
| iter the name for your pr<br>ine, select <next> to ins</next> | inter. Also, select the port yo<br>tall the printer and add an io | our printer is (<br>con to the Pri | connected to. When you are<br>nters folder. |
| Driver version:                                               | 6.0.17.8350                                                       |                                    |                                             |
| Printer <u>n</u> ame:                                         | REINER jetStamp graph                                             | nic 970 0001                       | 17  🔶                                       |
| A <u>v</u> ailable ports:                                     |                                                                   |                                    |                                             |
| FreePDFXP1:                                                   |                                                                   | ^                                  | Add Port                                    |
| LPT2:                                                         |                                                                   |                                    | Dalata Dat                                  |
| LPT3:                                                         |                                                                   |                                    | Dejete Port                                 |
| PORTPROMPT:                                                   |                                                                   |                                    |                                             |
| REINER_970_0001                                               | 17                                                                | ¥                                  |                                             |
| I want to use this                                            | printer as the Windows <u>d</u> ef                                | ault printer.                      |                                             |
| Select language:                                              | English                                                           |                                    | ~                                           |
|                                                               |                                                                   |                                    |                                             |
|                                                               | <u>E</u> xit                                                      | <u>H</u> elp                       | < Previous <u>N</u> ext >                   |
|                                                               |                                                                   |                                    |                                             |

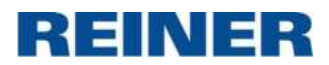

# In case of Bluetooth

|                                        | PrnInst - Add New P                                                               | ort                                                                                                    |
|----------------------------------------|-----------------------------------------------------------------------------------|----------------------------------------------------------------------------------------------------|
| Add Port                               |                                                                                   |                                                                                                    |
| Please sele                            | a port type to install a new port                                                 | Res and a second second |
| To install new po<br>please check if g | rt on your system first select a suitable port<br>our device is correctly paired. | type. In case of Bleutooth port                                                                                                    |
| OUSB                                   |                                                                                   |                                                                                                    |
| Bluetoo                                |                                                                                   |                                                                                                    |
|                                        |                                                                                   |                                                                                                    |
|                                        |                                                                                   |                                                                                                    |
|                                        |                                                                                   |                                                                                                    |
|                                        |                                                                                   |                                                                                                    |
|                                        |                                                                                   |                                                                                                    |
|                                        |                                                                                   |                                                                                                    |
|                                        |                                                                                   |                                                                                                    |
|                                        |                                                                                   | <u>N</u> ext >                                                                                                    |

Click **Next** > if the following dialog will be displayed.

| The driv<br>Close | er is locked by another process<br>applications locking the driver, and press <next></next>                                                                                                    |                                                                                                    |
|-------------------|----------------------------------------------------------------------------------------------------|----------------------------------------------------------------------------------------------------|
| Â.                | SplWow64.exe (Thunking Spooler) process was i<br>the system. It helps all 32bit applications to be a<br>64bit systems. To continue the installation, Printu<br>needs to restart this process. By doing so, this c<br>influence any 32-bit applications that are using w<br>printing. Please save your work in any such appl<br>them before continuing installation. | found running on<br>bble to print on<br>er Install Wizard<br>an unpredictably<br>windows drivers for<br>lications and close |
|                   |                                                                                                    |                                                                                                    |
|                   |                                                                                                    |                                                                                                    |

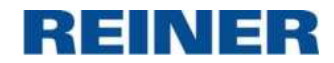

Printer driver is searching after available REINER devices.

| Fortidite              |                    |
|------------------------|--------------------|
| Name:                  | REINER_            |
| Choose device          |                    |
| Detected device:       | V                  |
| Communication channel: | 4                  |
| Action:                | Search for devices |
| Device information     |                    |
| Bluetooth address:     | 1                  |
| Model:                 | /                  |
| Serial number:         | 1                  |
| Searching for devices  |                    |
|                        |                    |
|                        |                    |

If found, expand the name by serial number as shown below.

If jetStamp graphic 970 is connected

| R                      | EINER Port | Monitor        |
|------------------------|------------|----------------|
| Port name              |            |                |
| Name:                  | REINER_    | 970_000117_BT  |
| Choose device          |            | •              |
| Detected device:       | REINER_    | 970_000117 v   |
| Communication channel: | Bluetooth  | n v            |
| Action:                | Search     | for devices    |
| Device information     |            |                |
| Bluetooth address:     | 00:18:da:  | 02:5c:ed       |
| Model:                 | 970        |                |
| Serial number:         | 000117     |                |
| Searching for devices  |            |                |
|                        |            |                |
|                        |            | geosteeneersee |
|                        |            | OK Cancel      |

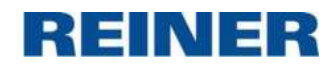

# If jetStamp 1025 is connected

| d                      |                    |
|------------------------|--------------------|
| Choose device          |                    |
| Detected device:       | REINER_1030_000025 |
| Communication channel: | Bluetooth 🗸        |
| Action:                | Search for devices |
| Device information     |                    |
| Bluetooth address:     | 00:13:43:09:e2:53  |
| Model:                 | 1030               |
| Serial number:         | 000025             |
| Searching for devices  |                    |

After adding the port, expand also the <u>Printer name</u> by serial number and by BT for Bluetooth and press **Next** >

|                                                                     | PrnInst - C                                           | ptions                                        |                               |             |
|---------------------------------------------------------------------|-------------------------------------------------------|-----------------------------------------------|-------------------------------|-------------|
| Printer Options<br>Please select port, prin                         | iter name and languag                                 | e.                                            |                               |             |
| inter the name for your prin<br>lone, select <next> to insta</next> | ter. Also, select the po<br>Ill the printer and add a | rt your printer is co<br>in icon to the Print | nnected to. Wh<br>ers folder. | ien you are |
| Driver version:                                                     | 6.0.17.8350                                           |                                               |                               |             |
| Printer name:                                                       | REINER jetStamp gr                                    | aphic 970 000117                              | 'BT 🔸                         | ← ─         |
| Available ports:                                                    |                                                       |                                               |                               |             |
| LPT1:<br>LPT2:                                                      |                                                       | ^                                             | Add Port                      |             |
| PORTPROMPT:                                                         |                                                       |                                               | Dejete Po                     | rt          |
| REINER 970 00011<br>REINER 970 00011                                | 7<br>7_8T                                             | ~                                             |                               |             |
| I want to use this p                                                | rinter as the Windows                                 | default printer.                              |                               |             |
| Select language:                                                    | English                                               |                                               |                               | ~           |
|                                                                     | E uà                                                  | Hale                                          | · Destination                 | Marita      |

and finish installation by clicking Finish

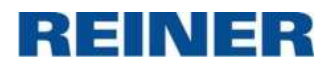

|                                                                     | PrnInst - F           | Read me           |                        |                |
|---------------------------------------------------------------------|-----------------------|-------------------|------------------------|----------------|
| Additional Install Options<br>Please choose if you want             | to install Status M   | Aonitor.          |                        |                |
| Launch installation of Status M                                     | 1 onitor Setup Wiz    | zard              |                        |                |
|                                                                     |                       |                   |                        |                |
| Setup will launch Status Monitor 1                                  | Wizard Status M       | opitor is an app  | ication which will sin | oplifu the use |
| of printers. If you want to launch t<br>driver installation folder. | the installation late | er just run the " | statusmonitorsetup.e   | xe" in the     |
|                                                                     |                       |                   |                        |                |
|                                                                     |                       |                   |                        |                |

After successful installation the printer driver should be displayed as printer device on page **Devices** and **Printers** 

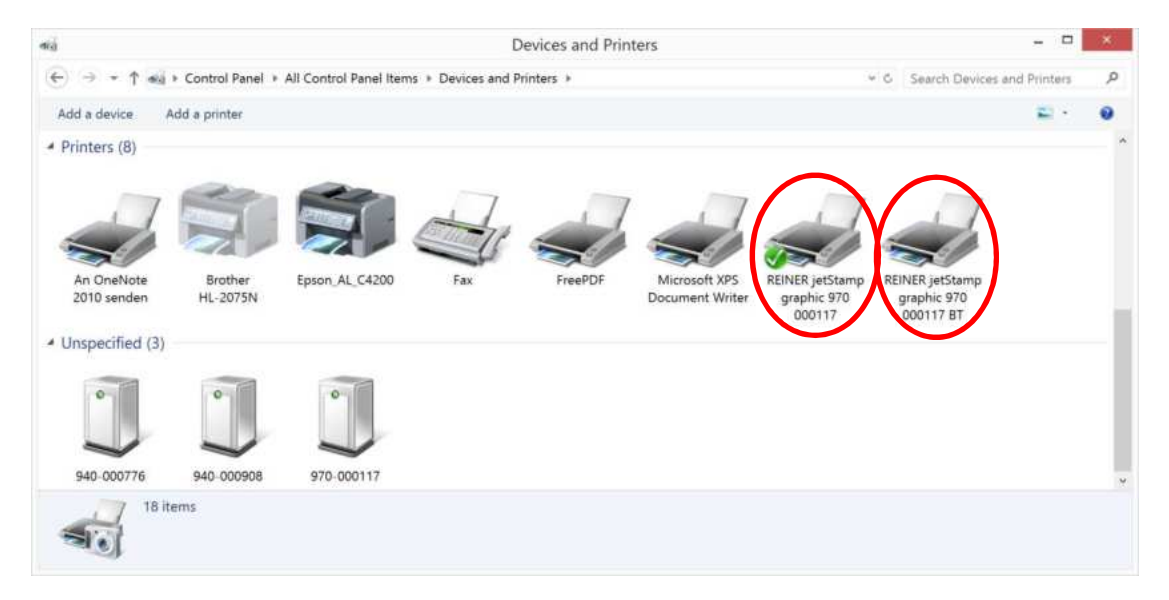

INER

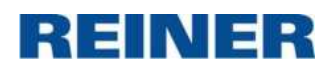

# 6. Generals about printer driver

**Note:** Each REINER printer needs its own printer driver. It isn't possible to use more REINER printer with just one printer driver. The paaring will be done over serial number.

**Note:** Printer driver operation can be disturbed by PCset graphic. Therefore keep PCset graphic closed during printer driver operation.

# a. Prepare printer and check status of print job

- To send print data to device set wheel must be in position Online/Bluetooth. In case of **REINER 940** device, closure lever must also be released.

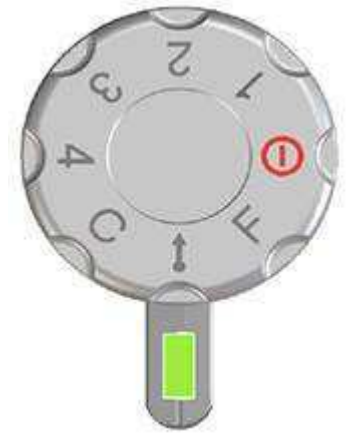

- When print job is successful sent to device, print job is listed in printer queue as long as print job isn't printed.

Printer queue can be found by double clicking printer symbol in Devices and Printers

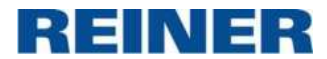

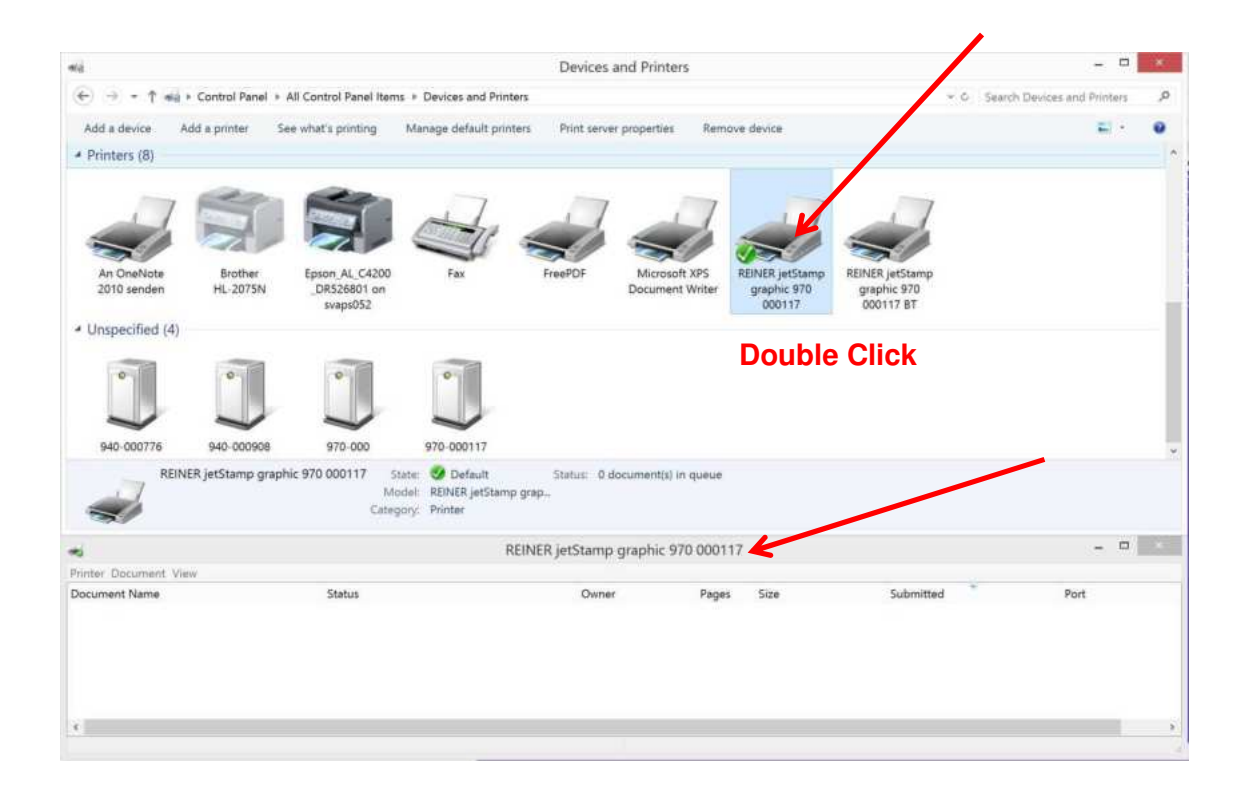

# b. Basic settings (Printing preferences)

-

User can do user-defined settings of printer driver after installation.

To open the Printer preferences open in Windows the page **Devices and Printers** and right click onto the REINER device printer symbol and select **Printing preferences**.

| Microsoft XPS<br>Document Writer | RE | INER jetStamp<br>aphic 970 117                |
|----------------------------------|----|-----------------------------------------------|
|                                  | ~  | See what's printing<br>Set as default printer |
|                                  |    | Printing preferences                          |
| nt(s) in queue                   |    | Create shortcut                               |
|                                  | •  | Remove device<br>Troubleshoot                 |
|                                  |    | Properties                                    |

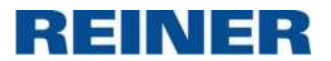

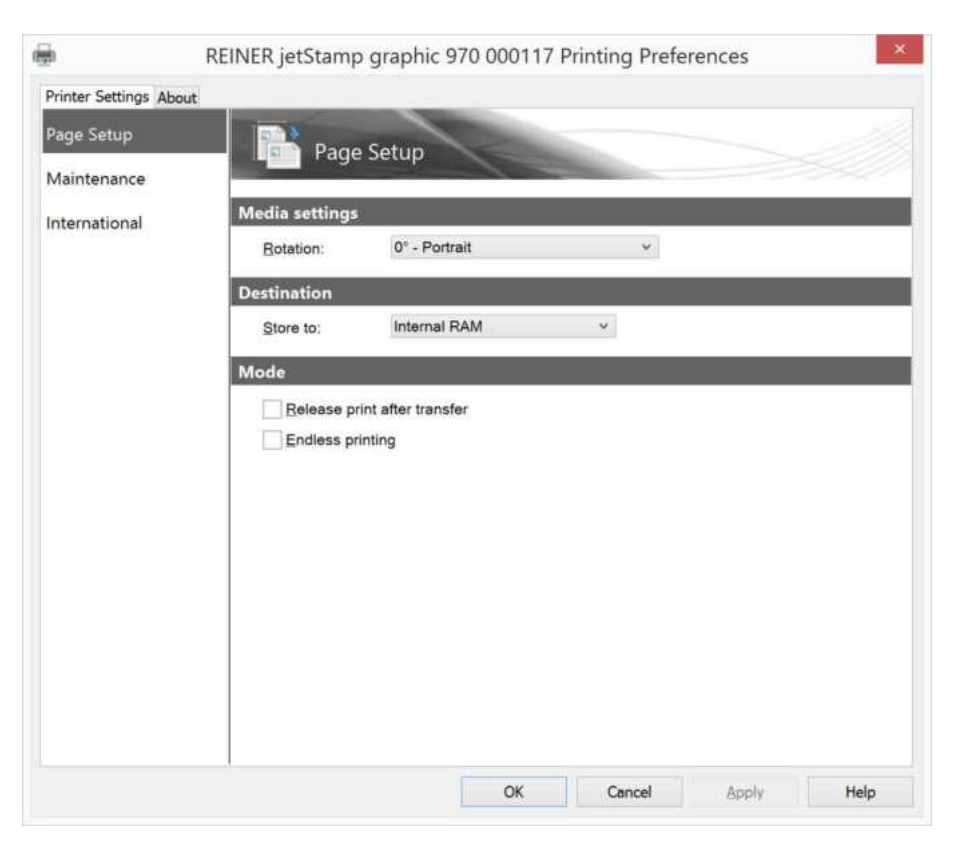

Destination  $\rightarrow$  Store to:

- Internal RAM used when printer will be taken as desktop printer. Print data are available as long as set wheel of device is in Online position. Supports faster data transfer. To printed the print data turn set wheel of device in Online position.
- Internal FLASH used when printer will be taken as mobile printer, without frequently data transfer. Supports device internal functions like date/time, counter and variable barcode. Print data will be stored in non-volatile memory in device. Print data are available after switching off/on device. Supports slower data transfer than to internal RAM. To print the print data turn set wheel of device to position 1.

### Mode $\rightarrow$ Release print after transfer:

Printer will do a printout when print data are successfully received on device. Works only if **Internal RAM** is selected and device is on paper.

### Mode $\rightarrow$ Endless printing:

The last transmitted print job can be endless printed. As long as a new print job will be sent. Has only effect if **Internal RAM** is selected.

# c. Basic settings (Printer properties)

To open the Printer properties open in Windows the page **Devices and Printers** and right click onto the REINER device printer symbol and select **Printing properties**.

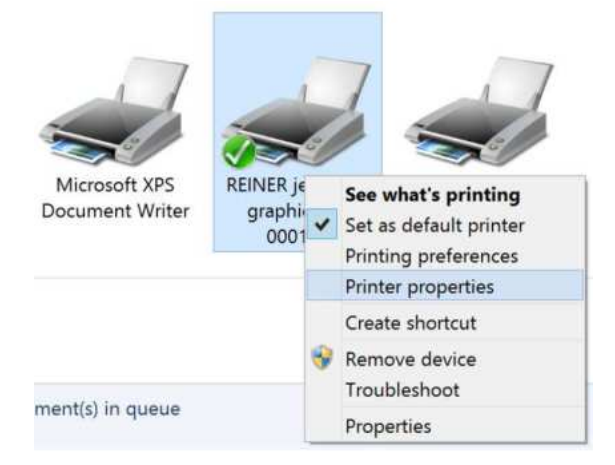

### Select the property sheet Driver settings

| -                                                                                    |                   |                                                                         | Driver pettings            | 9224633                        |     |
|--------------------------------------------------------------------------------------|-------------------|-------------------------------------------------------------------------|----------------------------|--------------------------------|-----|
| General Sharing Ports A<br>Configure Printer<br>Password Protection<br>International | dvanced Colour Ma | nagement Security<br>igure Printer<br>r <sup>*</sup> button modifies th | e default printer settings | for use with other application | ns. |
|                                                                                      |                   |                                                                         | Get from printer           | Send to printer                |     |
|                                                                                      | Basic             |                                                                         |                            |                                |     |
|                                                                                      | Sequence:         | Single line                                                             | *                          |                                |     |
|                                                                                      | Direction:        | Left to right                                                           | ~                          |                                |     |
|                                                                                      | Encoder:          | Roller sensor                                                           | ~                          |                                |     |
|                                                                                      | Intensity:        | Normal<br>Rotation 0                                                    | ~                          |                                |     |
|                                                                                      | Eunction:         | Test print                                                              | ~                          |                                |     |
|                                                                                      | Distance and Sp   | peed                                                                    |                            |                                |     |
|                                                                                      | Distance per cl   | ock: 338                                                                | μm                         |                                |     |
|                                                                                      | Speed:            | 250                                                                     | mm/s                       |                                |     |
|                                                                                      | Lead              |                                                                         |                            |                                |     |
|                                                                                      | Line 1:           | 23 🌲                                                                    | mm                         |                                |     |
|                                                                                      | Delay             |                                                                         |                            |                                |     |
|                                                                                      | Line 1:           | 250 🛟                                                                   | ms                         |                                |     |
|                                                                                      | Acoustic Signal   | s                                                                       |                            |                                |     |
|                                                                                      |                   |                                                                         | OK Cancel                  | Anniu                          | eln |

**IMPORTANT:** To set and get printer properties, use the buttons **Get from printer** and **Send to printer**.

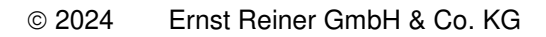

For description of settings parameter take help of PCset graphic chapter The Software Application PCst graphic  $\rightarrow$  Operating Interface  $\rightarrow$  Device settings  $\rightarrow$  Print settings.

REINER

| General Sharing Ports                                     | REINER jetStam                                           | np graphic 970 000<br>ement Security Driver se | 117 Propertie                                      | 25                        | ×    |
|-----------------------------------------------------------|----------------------------------------------------------|------------------------------------------------|----------------------------------------------------|---------------------------|------|
| Configure Printer<br>Password Protection<br>International | Status The device state is u Password Password: Reenter: | d Protection                                   |                                                    |                           |      |
|                                                           | Actions<br>Activate<br>Deactivate                        | Sets printer passv<br>Unlocks the device       | vord and locks the<br>e and disables pri<br>Cancel | device.<br>nter password. | Help |
| Password protectior                                       | n settings of device                                     | е.                                             |                                                    |                           |      |

In some cases device can be password protected. To Deactivate password protection, click **Deactivate** 

# 7. Use printer driver as Standard Windows printer driver

The best and easiest way to synchronize the REINER printer driver with the application used is to connect the REINER jetStamp with the application at the beginning. With this method, the application knows the printer properties and then reacts to the printer properties when the page is set up

REINER

If the REINER jetStamp is your default printer everyting is prepared without changes are required.

|                                                            | View Help                                                                                          |                                                                                                    |                                                                                                    |                                                                                                    |
|------------------------------------------------------------|----------------------------------------------------------------------------------------------------|----------------------------------------------------------------------------------------------------|----------------------------------------------------------------------------------------------------|----------------------------------------------------------------------------------------------------|
| ew                                                         | Ctrl+N                                                                                             |                                                                                                    |                                                                                                    |                                                                                                    |
| ew Window                                                  | Ctrl+Shift+N                                                                                       |                                                                                                    |                                                                                                    |                                                                                                    |
| pen                                                        | Ctrl+O                                                                                             |                                                                                                    |                                                                                                    |                                                                                                    |
| ave                                                        | Ctrl+S                                                                                             |                                                                                                    |                                                                                                    |                                                                                                    |
| ave As                                                     | Ctrl+Shift+S                                                                                       |                                                                                                    |                                                                                                    |                                                                                                    |
| age Setup                                                  |                                                                                                    |                                                                                                    |                                                                                                    |                                                                                                    |
| rint                                                       | Ctrl+P                                                                                             |                                                                                                    |                                                                                                    |                                                                                                    |
| kit                                                        |                                                                                                    |                                                                                                    |                                                                                                    |                                                                                                    |
| Print                                                      |                                                                                                    |                                                                                                    |                                                                                                    | :                                                                                                    |
| REINER j                                                   | etStamp 1025 00                                                                                    | 407 USB                                                                                                    |                                                                                                    |                                                                                                    |
| <                                                          |                                                                                                    |                                                                                                    |                                                                                                    |                                                                                                    |
|                                                            |                                                                                                    |                                                                                                    |                                                                                                    | >                                                                                                    |
| Status:                                                    | Ready                                                                                              |                                                                                                    | Print to file                                                                                                    | ><br>Preferences                                                                                                    |
| Status:<br>Location:                                       | Ready                                                                                              |                                                                                                    | Print to file                                                                                                    | > Preferences Find Printer                                                                                                    |
| Status:<br>Location:<br>Comment:                           | Ready                                                                                              |                                                                                                    | Print to file                                                                                                    | > Preferences Find Printer                                                                                                    |
| Status:<br>Location:<br>Comment:<br>Page Range -           | Ready                                                                                              |                                                                                                    | Print to file                                                                                                    | > Preferences Find Printer                                                                                                    |
| Status:<br>Location:<br>Comment:<br>Page Range -<br>() All | Ready                                                                                              |                                                                                                    | Print to file                                                                                                    | Preferences Find Printer                                                                                                    |
| Status:<br>Location:<br>Comment:<br>Page Range -           | Ready<br>O Current                                                                                 | Page                                                                                                    | Print to file                                                                                                    | > Preferences Find Printer                                                                                                    |
|                                                            | ve As<br>age Setup<br>rint<br>rint<br>rint<br>Select Printer<br>PDFCreat<br>REINER ju<br>REINER ju | perim.       Ctrl+O         sve       Ctrl+S         sve As       Ctrl+Shift+S         age Setup       rint         rint       Ctrl+P         cit       cit         Print       Select Printer         Select Printer       PDFCreator         REINER jetStamp 1025 0000       REINER jetStamp 1025 00014 | peri       Ctrl+0         sve       Ctrl+5         sve As       Ctrl+Shift+S         age Setup       rint         rint       Ctrl+P         cit       cit         Print       Select Printer         Select Printer       REINER jetStamp 1025 000025 USB         REINER jetStamp 1025 001407 USB | peri       Ctrl+0         sve       Ctrl+5         sve As       Ctrl+Shift+S         age Setup          rint       Ctrl+P         cit          Print          select Printer          Select Printer          REINER jetStamp 1025 000025 USB          REINER jetStamp 1025 001407 USB |

Choose the REINER jetStamp, click "Apply" and afterwards "Cancel"

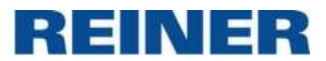

For all the other applications like Word, Excel etc. it works similar.

# a. Printing with Notepad

| e Edit Forr                                                      | mat View <mark>H</mark> elp                          | )        |          |         |          |
|------------------------------------------------------------------|------------------------------------------------------|----------|----------|---------|----------|
| New<br>Open<br>Save<br>Save As                                   | Ctrl+N<br>Ctrl+O<br>Ctrl+S                           | p graphi | 970.     |         | 0        |
| Page Setu                                                        | ıp                                                   |          |          |         |          |
| Print                                                            | Ctrl+P                                               |          |          |         |          |
|                                                                  |                                                      |          |          |         |          |
| Exit                                                             |                                                      |          |          | >       | ÷        |
| Exit<br>Paper<br>Size:                                           | Dustom                                               | Page Set | qu       | Preview | × .11    |
| Exit<br>Paper<br>Size:                                           | Custom                                               | Page Set | dr<br>dr | Preview | h. *     |
| Exit<br>Paper<br>Size: 0<br>Source: 1                            | Custom<br>Manual feed                                | Page Set | qr<br>•  | Preview | *<br>.ii |
| Exit<br>Paper<br>Size: 0<br>Source: 1<br>Orientation             | Custom<br>Vanual feed<br>Margins (millime            | Page Set | dr       | Preview | *        |
| Exit<br>Paper<br>Size:<br>Source:<br>Orientation<br>(•) Portrait | Custom<br>Manual feed<br>Margins (millime<br>Left: 0 | Page Set | qr<br>v  | Preview | *        |

To use the full print area of the REINER jetStamp you must set the Margins to 0. If you are using margins be aware that the summary of them are not bigger than the print area.

To print the text, go to File  $\rightarrow$  Print  $\rightarrow$  Select REINER Printer and click button "Print".

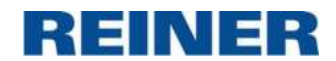

×

# b. Printing with Windows Photo Viewer

Open a picture with Windows Photo Viewer. Go to "Print"  $\rightarrow$  "Print ...", select REINER Printer and maybe uncheck option "Fit picture to frame", than press button "Print".

| now do you want to pri        | nt your pictures                               | 5?       |                 |
|-------------------------------|------------------------------------------------|----------|-----------------|
| Printer:                      | Paper size:                                    | Quality: |                 |
| REINER jetStamp graphic 970 0 | <ul> <li>Custom</li> </ul>                     | ~        |                 |
|                               | <b>EINER</b><br>Grannel Scanner Prävicianteile |          | Full page photo |
|                               |                                                |          |                 |

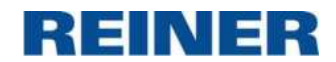

# c. Printing with Excel

In Excel, at first select the right printer as follow:

| X 2 9 . 6.                               | = Book1            | - Microsoft E     | xcel (Tr  | ial)  |     |       | en mailer | 2        | ×    |
|------------------------------------------|--------------------|-------------------|-----------|-------|-----|-------|-----------|----------|------|
| File Home                                | Insert Page Layout | Formulas          | Data      | Revie | w V | iew ( | a 🕜       | - 6      | *    |
| 🖌 Save<br>😹 Save As<br>🚰 Open<br>📬 Close | Print              | Print<br>Copies:  | 1         | \$    |     |       |           |          |      |
| Info                                     | Printer            |                   |           |       |     |       |           |          |      |
| Recent                                   |                    | R jetStamp gr     | aphic     | •     |     |       |           |          |      |
| New                                      | Settings           | Printe            | r Proper  | ties  |     | Micr  | osoft F   | vcel dic | Inot |
| Print                                    | Print /            | Active Sheets     | e chaote  | •     | =   |       |           |          |      |
| Save & Send                              | Pages:             | to to             | e sileets | ÷.    |     |       |           |          |      |
| Help                                     | Collat<br>1,2,3    | ed<br>1,2,3 1,2,3 |           | •     | _   |       |           |          |      |
| Exit                                     | Portra             | it Orientation    |           | •     |     |       |           |          |      |
|                                          |                    |                   |           | •     | -   |       |           |          |      |
| <b>4</b>                                 |                    |                   |           |       |     |       |           |          | •    |

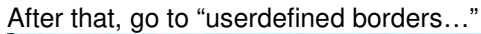

| X 🚽 🗠 -                         | (* -   <del>-</del> Book1                                                                                                    | - Microsoft Excel                                                                                           | (Trial)                                      |                         | (III)   | E 2 | 3  |
|---------------------------------|----------------------------------------------------------------------------------------------------|----------------------------------------------------------------------------------------------------|----------------------------------------------|-------------------------|---------|-----|----|
| File Ho                         | me Insert Page Layout                                                                                                    | Formulas Da                                                                                                 | nta Re                                       | view Vie                | w 🛆 🕜   | - 6 | 83 |
| Themes                          | Margins<br>* Print Area                                                                                                    | Haraks +<br>Background<br>Print Titles                                                                      | Scale<br>to Fit *                            | I<br>Sheet<br>Options * | Arrange |     |    |
| Themes<br>A1                    | Normal<br>Top: 1.91<br>Left: 1.78                                                                                                    | cm Bottom: 1.91<br>cm Right: 1.72                                                                           | L cm                                         |                         |         |     | *  |
| A                               | Header: 0.76                                                                                                    | cm Footer: 0.76                                                                                             | 5 cm                                         | F                       | G       | Н   | E  |
| 2<br>3<br>4<br>5<br>6<br>7<br>8 | Wide           Top:         2.54           Left:         2.54           Header:         1.27           Narrow         Top:           Top:         1.91           Left:         0.64           Header:         0.76 | cm Bottom: 2.54<br>m Right: 2.55<br>cm Footer: 1.27<br>cm Bottom: 1.91<br>cm Right: 0.66<br>cm Footer: 0.76 | 4 cm<br>4 cm<br>7 cm<br>L cm<br>4 cm<br>5 cm |                         |         |     |    |
| 9                               | Custom Margins                                                                                                    |                                                                                                    |                                              |                         |         |     |    |
| 10                              |                                                                                                    |                                                                                                    |                                              |                         |         |     |    |
| 11                              |                                                                                                    |                                                                                                    |                                              |                         |         |     |    |
| 12                              |                                                                                                    |                                                                                                    |                                              |                         |         |     |    |
| 13                              |                                                                                                    |                                                                                                    |                                              |                         |         |     | _  |
| 14                              |                                                                                                    |                                                                                                    |                                              |                         |         |     | -  |
| IS IS IS                        | heet1 / Sheet2 / Sheet                                                                                                    | 3 🖉 🕺                                                                                                    |                                              | 111                     |         |     | T  |
| Ready                           |                                                                                                    |                                                                                                    |                                              | 100% 🗩                  | 0       | e   | )  |

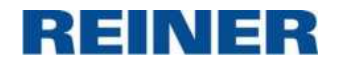

To use the full print area of the REINER jetStamp you must set the Margins to 0. If you are using margins be aware that the summary of them are not bigger than the print area.

| Image: Top:       Header:         0       0         Left:       0         0       0         Bottom:       Footer:         0       0 | ge Margins Head | ler/Footer Sheet |         |
|----------------------------------------------------------------------------------------------------|-----------------|------------------|---------|
| Left:<br>0                                                                                                    |                 | Top:             | Header: |
| Bottom: Footer:                                                                                                    | Left:<br>0 ▲    |                  | Bight:  |
|                                                                                                    | ter on page     | Bottom:          | Footer: |

| reat     | e a printo  | ut                     |            |                | -              |            |             | _           |            |                         |      |
|----------|-------------|------------------------|------------|----------------|----------------|------------|-------------|-------------|------------|-------------------------|------|
| X        | 3 -7 -      |                        |            | Book1          | - M            | crosof     | ft Excel (T | rial)       |            |                         | ×    |
| F        | ile Hon     | ne In:                 | sert Pa    | ge Layout      | t Fe           | ormula     | is Data     | Revie       | w Vie      | w                       | 5    |
| Tea<br>F | × 1         | Calibri                | ÷          | 11 *           | 3              | E          | %           | A           | 1111       | $\Sigma = \frac{A}{Z}T$ |      |
| -        |             | BI                     | <u>u</u> - | A A            | 0.24555        |            |             |             |            | J - #4-                 |      |
| Pas      | ste 🦪       |                        | Br - A     |                | Aligi          | nment<br>* | Number      | Styles      | Cells<br>* | 0.                      |      |
| Clip     | board 🗔     | e <del>sma</del> s III | Font       | T <sub>M</sub> |                |            |             |             |            | Editing                 |      |
|          | D14         |                        | •          |                | f <sub>x</sub> |            |             |             |            |                         | *    |
| .A.      | A           |                        |            | В              |                |            | c 🛛         | D           | E          | F                       |      |
| 1        | Productna   | me:                    | jetStam    | o graphi       | c 970          |            |             |             |            |                         |      |
| 2        | Serial num  | ber:                   |            | 00             | 0117           |            |             |             |            |                         |      |
| 3        | Day of birt | h:                     |            | 18/03/         | 2015           |            |             | edenenenene |            |                         |      |
| 4        |             |                        |            |                |                |            |             |             |            |                         |      |
| 5        |             |                        |            |                |                |            |             |             |            |                         |      |
| .14 4    | Sh          | eet1                   | Sheet2     | Shee           | t3 🧹           | 2/         | 0           | (           | 118        |                         | ▶ [] |
| Rea      | ady         |                        |            |                |                |            |             | 100         | % 🕘 –      |                         | •    |

reate a printout

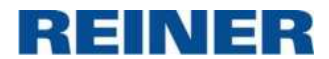

and go after that to File  $\rightarrow$  Print

| X 🚽 🦘 🕬 - 🖃        |                    | Book1 - Mi            | crosoft Ex      | cel (Trial)                  |                                | - • ×                                      |
|--------------------|--------------------|-----------------------|-----------------|------------------------------|--------------------------------|--------------------------------------------|
| File Home I        | insert Page Layout | Formulas              | Data            | Review                       | View                           | a 🕜 🗆 🖬 🔻                                  |
| Save       Save As | Print P            | Print<br>Copies: 1    | *               |                              |                                |                                            |
| Info               | Printer            | amp graphic           |                 |                              |                                | =                                          |
| New                | Settings           | Printer Prope         | r <u>ties</u> ≣ | Produc<br>Serial r<br>Day of | tname: je<br>jumber:<br>birth: | tStamp graphic 970<br>000117<br>18/03/2015 |
| Print              | Print Active       | She <mark>e</mark> ts | •               |                              |                                |                                            |
| Save & Send        | Pages:             | e active sheets       | *               |                              |                                |                                            |
| Help               | Collated           | an constant in the    |                 |                              |                                |                                            |

to send the print data to printer.

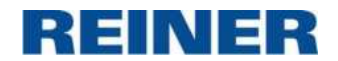

# d. Printing with WordPad

In WordPad, at first select the right printer in File  $\rightarrow$  Print. After that setup the page as follow:

| 🗷 🖬 🤊 (° - 1       | Document - WordPad                    | - • ×                                    |
|--------------------|---------------------------------------|------------------------------------------|
| File               |                                       | ^ ( <b>?</b>                             |
| New Open Save      | Recent documents 1 QLn320Document.rtf | Find<br>Replace<br>Select all<br>Editing |
| Print Page setup   |                                       |                                          |
| Abou <u>t</u> Word | ad                                    |                                          |
|                    | 10                                    | 0% @                                     |

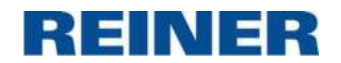

|                                          |                     | uge setup       |                   |   |
|------------------------------------------|---------------------|-----------------|-------------------|---|
|                                          |                     |                 |                   |   |
|                                          |                     |                 |                   |   |
|                                          |                     |                 |                   |   |
| Paper                                    |                     |                 |                   |   |
| Size:                                    | Custom              |                 |                   | ~ |
| Source:                                  | Manual fe           | ed              |                   | ~ |
| 0.1.1.1                                  | Marg                | jins (millimetr | es)               |   |
| Orientation                              |                     |                 |                   | 0 |
|                                          | Lef                 | t: O            | Right:            | 0 |
| Portrait     Landscape                   | Lef<br>Top          | t: 0<br>): 0    | Right:<br>Bottom: | 0 |
| Portrait     Landscape     Print Page Nu | Lef<br>Top<br>mbers | t: 0<br>x: 0    | Right:<br>Bottom: | 0 |

Insert a text.

Note: The height of the print area is limited.

To use the full print area of the REINER jetStamp you must set the Margins to 0. If you are using margins be aware that the summary of them are not bigger than the print area.

To print the document, go to File  $\rightarrow$  Print, or File  $\rightarrow$  Quick print.

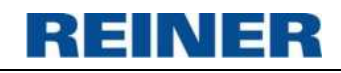

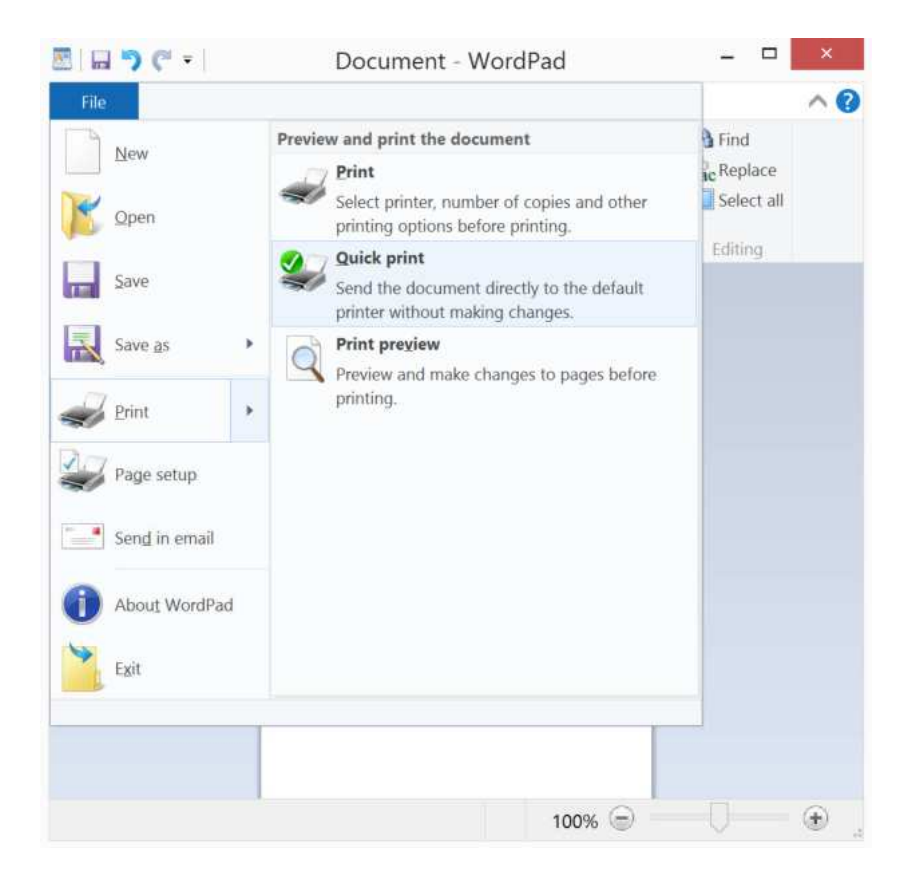

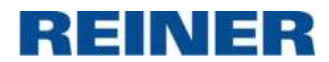

# e. Printing with Word

In Word, at first select the right printer in File  $\rightarrow$  Print. After that, go to "userdefined borders..."

| W 🖬 🗠 -      | U.I.                          | Document1 - Micr                    | osoft Word (Trial) |              |          | • ×      |
|--------------|-------------------------------|-------------------------------------|--------------------|--------------|----------|----------|
| File H       | ome Insert Page Layou         | References                          | Mailings Review    | v View       |          | ۵ 🕜      |
| Aa ·         | Orientation * 📇               | * 📓 Watermark *                     | Indent             | Spacing      | <b>1</b> |          |
| Themes       | Marcins Size *                | * 🖓 Page Color *                    | 1 🚝 0 cm 🗘         | \$≣ 0 pt 🛟   | Arrange  |          |
| * <b>O</b> * | Columns * bc                  | <ul> <li>Page Borders</li> </ul>    | ∎∃ 0 cm 💲          | ‡≣ 10 pt 🛟   | 7        |          |
| Themes       | Normal                        | id                                  | Paragra            | iph 🕞        |          | 11510    |
|              | Top: 2,54 cm<br>Left: 2.54 cm | Right: 2.54 cm                      |                    |              |          |          |
|              |                               |                                     |                    |              |          | <b>A</b> |
|              | Narrow<br>Top: 1.27 cm        | Bottom: 1.27 cm                     |                    |              |          | =        |
|              | Left: 1.27 cm                 | Right: 1.27 cm                      |                    |              |          |          |
|              | Moderate                      |                                     |                    |              |          |          |
|              | Top: 2.54 cm<br>Left: 1.91 cm | Bottom: 2.54 cm<br>Right: 1.91 cm   |                    |              |          |          |
|              | Wide                          |                                     |                    |              |          |          |
|              | Top: 2.54 cm<br>Left: 5.08 cm | Bottom: 2.54 cm<br>Right: 5.08 cm   |                    |              |          |          |
|              | Mirrored                      |                                     |                    |              |          | * ±      |
|              | Top: 2.54 cm                  | Bottom: 2.54 cm<br>Outside: 2.54 cm |                    |              |          | 0        |
|              | tinter size city              |                                     |                    |              |          | Ŧ        |
| Page: 1 of 1 | Custom M <u>a</u> rgins       |                                     |                    | 🞝 🗇 🔳 100% ( | Э V      | - + :    |

To use the full print area of the REINER jetStamp you must set the Margins to 0. If you are using margins be aware that the summary of them are not bigger than the print area.

|                 | Paper   | Layout   |                  |      |         |
|-----------------|---------|----------|------------------|------|---------|
| Margins         |         |          |                  |      |         |
| <u>T</u> op:    | 0       |          | Bottom:          | 0    | ×       |
| Left:           | 0       | *        | Right:           | 0    | A.<br>V |
| <u>G</u> utter: | o       | *        | Gutter position: | Left |         |
| Orientatio      | n       |          |                  | 5.8  |         |
|                 |         |          |                  |      |         |
| A               |         | A        |                  |      |         |
| Portra          | ait Lan | dscape   |                  |      |         |
| Pages           |         |          |                  |      |         |
| Multiple        | nages:  | Normal   | <b>x</b>         |      |         |
| Harapic         | pageor  | TROTTICE |                  |      |         |
|                 |         |          |                  |      |         |
|                 |         |          |                  |      |         |
| Preview         |         |          |                  |      |         |
| Preview         |         |          |                  |      |         |
| Preview         |         |          |                  |      |         |
| Preview         |         |          |                  |      |         |
| Preview         |         |          |                  |      |         |
| Preview         |         |          |                  |      |         |
| Preview         | Whole d | ocument  | -                |      |         |

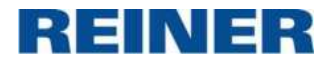

Note: Please refer to "Basics about the supported REINER Marker" for choosing the correct "Width" and "Height" for the paper size

| Margins                  | Paper     | Layout    | 1 |             |          |           |   |
|--------------------------|-----------|-----------|---|-------------|----------|-----------|---|
| Pape <u>r</u> size       |           |           | 0 |             |          |           | _ |
| Custom                   | size      |           |   |             |          |           |   |
| Width:                   | 6.5 cm    | -         |   |             |          |           |   |
| Height:                  | 6.5 cm    |           |   |             |          |           |   |
| Paper <mark>s</mark> our | ce        |           |   |             |          |           |   |
| First pag                | e:        |           |   | Other page  | es:      |           | _ |
| I DOWNERS IN LODIES      | tray (Man | ual feed) | * | Default tra | ay (Manu | ial feed) | A |
| Manual                   | eed       |           |   | Manual fee  | ed       |           |   |
| Manual                   | feed      |           |   | Manual fee  | ed       |           |   |
| Manual                   | feed      |           |   | Manual fee  | ed       |           |   |
| Manual                   | feed      |           |   | Manual fee  | ed       |           |   |
| Manual                   | eed       |           |   | Manual fee  | ed       |           |   |
| Manual                   | eed       |           | * | Manual fee  | ed       |           | * |
| Manual 1                 | eed       |           | • | Manual fee  | 20       |           | + |
| Manual 1                 | eed       |           | Ŧ | Manual fee  | 20       |           |   |
| Preview                  | eed       |           | ÷ | Manual fee  | ed       |           | Ŧ |
| Preview                  |           |           | Ŧ | Manual fee  | ed       |           | + |
| Manual 1                 |           |           | * | Manual fee  | 20       |           |   |
| Manual 1                 |           |           | Ŧ | Manual fee  | 20       |           | * |
| Preview                  |           |           | * | Manual fee  | ed       |           | * |
| Preview                  |           |           | * | Manual fee  |          |           | - |

# Press "Ignore", if Word reports margin errors.

| crosoft Word                                    |                                                                               |
|-------------------------------------------------|-------------------------------------------------------------------------------|
| One or more margins are so appropriate margins. | outside the printable area of the page. Choose the Fix button to increase the |
| Show Help >>                                    |                                                                               |

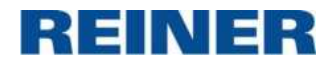

# Insert a text.

Note: The height of the print area is limited.

| W 🚽 🤊 -      | U =                                                                                   | Document                                                      | L - Microsoft                   | Word (Trial)                             |                                |           | ×                  |
|--------------|---------------------------------------------------------------------------------------|---------------------------------------------------------------|---------------------------------|------------------------------------------|--------------------------------|-----------|--------------------|
| File         | Home Insert                                                                           | Page Layout                                                   | References                      | Mailings                                 | Review Viet                    | N         | ۵ 🕜                |
| Paste        | Calibri (Body)<br><b>B</b> <u>Z</u> <u>U</u> * al<br>A * <u>ab</u> * <u>A</u><br>Font | • 11 •<br>• ×₂ ײ   ∰<br>• Aa•   A <sup>*</sup> A <sup>*</sup> | iE · j⊟ ·<br>E E E E<br>2 · ⊡ · | *ॡ *   ∰ ¶<br>■   \$≣*<br>2↓   ¶<br>ranh | Quick Chang<br>Styles * Styles | e Editing |                    |
| A te<br>Crea | ext for REINER jet<br>ated with Microso                                               | Stamp graphic 97<br>oft Word.                                 | 70.                             |                                          |                                |           | * 0 * <            |
| Page: 1 of 1 | Words: 11 🗳                                                                           | English (U.K.)                                                |                                 |                                          | 100% 💬 —                       | 0         | - <del>()</del> .: |

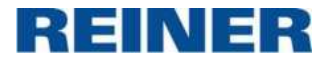

7-61-Document1 - Microsoft Word (Trial) X W 2 Home Insert Page Layout References Mailings View Review \* 📕 Save Print Save As Copies: 1 \* 💕 Open Print A text for REINER jetStamp graphic 9. Close Created with Microsoft Word. \* . Printer Info 7 REINER jetStamp graphi... 🖕 Recent 🖅 Ready Printer Properties 目 New Settings Print Print All Pages • Print the entire document Save & Send Pages: 0 Help Print One Sided 7 Only print on one side o ... Doptions Collated of more of 4 101 .

To print the document, go to File  $\rightarrow$  Print and press "Print".

Click button Yes if Word asks to continue.

| licrosoft | Word                                                                                              |
|-----------|---------------------------------------------------------------------------------------------------|
| ?         | The margins of section 1 are set outside the printable area of the page. Do you want to continue? |
|           | Show Help >>                                                                                      |
|           | Yes No Help                                                                                       |

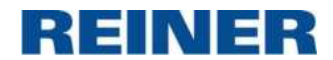

# f. Printing with IrfanView

Example for the REINER jetStamp 1025

| 3 📷                                                                                                    | Information                                             | 1        |            |
|----------------------------------------------------------------------------------------------------|---------------------------------------------------------|----------|------------|
|                                                                                                    |                                                         | 01-70 ki | A          |
|                                                                                                    | Create New (empty) image                                | Shift+N  |            |
|                                                                                                    | Create Panorama image                                   |          |            |
|                                                                                                    | Rotate Left (counter-clockwise)                         | L        |            |
|                                                                                                    |                                                         |          |            |
| eate new image                                                                                                    | ×                                                       |          |            |
| Define new image:                                                                                                    | Colors:                                                 |          |            |
| Image width: 1004                                                                                                    | pixel ( Black/White (1 BPP)                             |          |            |
| Image height: 308                                                                                                    | pixel () 16 Colors (4 BPP)                              |          |            |
| X-DPI: 300                                                                                                    | () 256 Colors (8 BPP)                                   |          |            |
| Y-DPI: 300                                                                                                    | 0 16 7 Million colore (24 BBB)                          |          |            |
|                                                                                                    | () 10,7 Million Colors (24 DFF)                         |          |            |
| [                                                                                                    | Grayscale image                                         |          |            |
| Background c                                                                                                    | Grayscale image                                         |          |            |
| Background c                                                                                                    | OK Cancel                                               |          |            |
| Background c                                                                                                    | OK Cancel                                               |          |            |
| Background o                                                                                                    | OK Cancel                                               | -        | g ×        |
| Background o                                                                                                    | OK     Cancel       OK     Cancel                       | -        | ø ×        |
| Background of<br>Background of<br>State State State<br>State State State State<br>State State State State<br>State State State State<br>State State State State<br>State State State State<br>State State State State State<br>State State State State State<br>State State State State State<br>State State State State State State<br>State State State State State State<br>State State State State State State State<br>State State State State State State State State<br>State State State State State State State State<br>State State State State State State State State State<br>State State State State State State State State State State<br>State State St | OK     Cancel       OK     Cancel                       |          | 8 ×        |
| Background o                                                                                                    | OK     Cancel       OK     Cancel       Image     Image | -        | a ×        |
| Background c                                                                                                    | OK     Cancel                                           |          | a ×        |
| Background c                                                                                                    | OK Cancel                                               | -        | σχ         |
| Background c                                                                                                    | OK Cancel                                               |          | a ×        |
| Background o                                                                                                    | OK Cancel                                               |          | σ×         |
| Background o                                                                                                    |                                                         |          | ø ×        |
| Background o                                                                                                    |                                                         |          | σΧ         |
| Background o                                                                                                    | OK Cancel                                               |          | <i>a</i> × |
| Background o                                                                                                    | OK Cancel                                               |          | a ×        |

1004 x 305 x 34 BPP Not a file 100 % Not a file / 901.95 KB Not a file

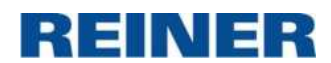

# g. Printing with SAP

Used SAP transaction "spad"

Setting Copy Counter to "X Pass Copies as Seperate Output Request (in SAP System)

|                                                                                                    | • 4 🖬 🗞 🗞 🌚                                                                                                    |                                                      | 2002                                     |            |      |
|----------------------------------------------------------------------------------------------------|----------------------------------------------------------------------------------------------------|------------------------------------------------------|------------------------------------------|------------|------|
| Spool Administr                                                                                                    | ration: Output D                                                                                                    | Device (Ch                                           | ange)                                    |            |      |
| · 1004.                                                                                                    | 8                                                                                                    |                                                      |                                          |            |      |
| lutput Device                                                                                                    | LOCL                                                                                                    |                                                      |                                          | Short name | LOCL |
| DeviceAttributes                                                                                                    | Access Method Outp                                                                                                    | ut Attributes                                        | Tray Info                                |            |      |
|                                                                                                    |                                                                                                    |                                                      |                                          |            |      |
| Output request process                                                                                                    | eg                                                                                                    |                                                      |                                          |            |      |
| SAP cover page                                                                                                    | SAP cover pa                                                                                                    | ge language                                          | DE                                       |            |      |
| SAP cover page                                                                                                    | SAP cover pay                                                                                                    | ge language                                          | DE                                       |            |      |
| SAP cover page     Monitor using monit     Process requests s                                                                                                    | SAP cover pay<br>oring architecture<br>equentially                                                                                                  | ge language                                          | DE                                       |            |      |
| Annitar using monit<br>Process requests s<br>Copy Counter                                                                                                    | SAP cover par<br>oring architecture<br>equentially<br>ass Copies as Separate (                                                                      | ge language<br>Dutput Request                        | (DE)                                     | m) 💽       |      |
| Additional SAPscript an                                                                                                    | SAP cover par<br>oring architecture<br>equentially<br>ass Copies as Separate (<br>d Smart Form information                                          | ge language<br>Dutpot Request                        | DE DE DE DE DE DE DE DE DE DE DE DE DE D | m) 🗸 👻     |      |
| Additional SAPscript an<br>Honizortal move                                                                                                    | SAP cover pay<br>oring architecture<br>equentially<br>ass Copies as Separate (<br>d Smart Form information                                          | ge language<br>Dutput Request                        | DE<br>on SAP System                      | n) v       |      |
| Monitor using monit<br>Process requests s<br>Copy Counter XP<br>Additional SAPscript an<br>Horizontal move<br>Vertical shift                                                                                           | SAP cover pa<br>oring architecture<br>equentially<br>ass Copies as Separate (<br>d Smart Form information                                           | ge language<br>Dutput Request<br>1<br>Unit<br>Unit   | DE<br>DE SAP System                      | n) 🔹       |      |
| SAP cover page<br>SAP cover page<br>Monitor using monit<br>Process request s<br>Copy Counter XP<br>Additional SAPscript an<br>Horizorital move<br>Vertical shift<br>Output attributes for list                         | SAP cover par<br>oring architecture<br>equentially<br>ass Copies as Separate (<br>d Smart Form information<br>drivers and Smart Forms               | ge language<br>Dutput Request<br>1<br>Unit<br>Unit   | DE<br>(m SAP System<br>(MM)<br>(MM)      | n) 🔹       |      |
| Cutput request process<br>SAP cover page<br>Monitor using monit<br>Process requests s<br>Copy Counter XP<br>Additional SAPscript an<br>Horizontal move<br>Vertical shift<br>Output attributes for list<br>Color ponter | SAP cover par<br>oring architecture<br>equentially<br>ass Copres or Separate (<br>d Smart Form information<br>drivers and Smart Forms<br>Print mode | ge language<br>Dutput Request<br>1<br>Unit<br>DEFAUL | DE<br>Im SAP System<br>IMI<br>IMI        | n)         |      |

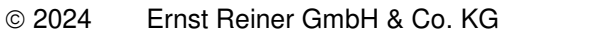

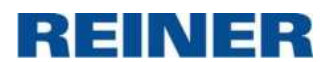

# 8. Use printer driver with extended functions

Printer driver supports also device internal functions like Counter, Date/Time or variable Barcode. These special functions are only accessible with NiceLabel Software.

The following steps are done with Software NiceLabel Designer Pro.

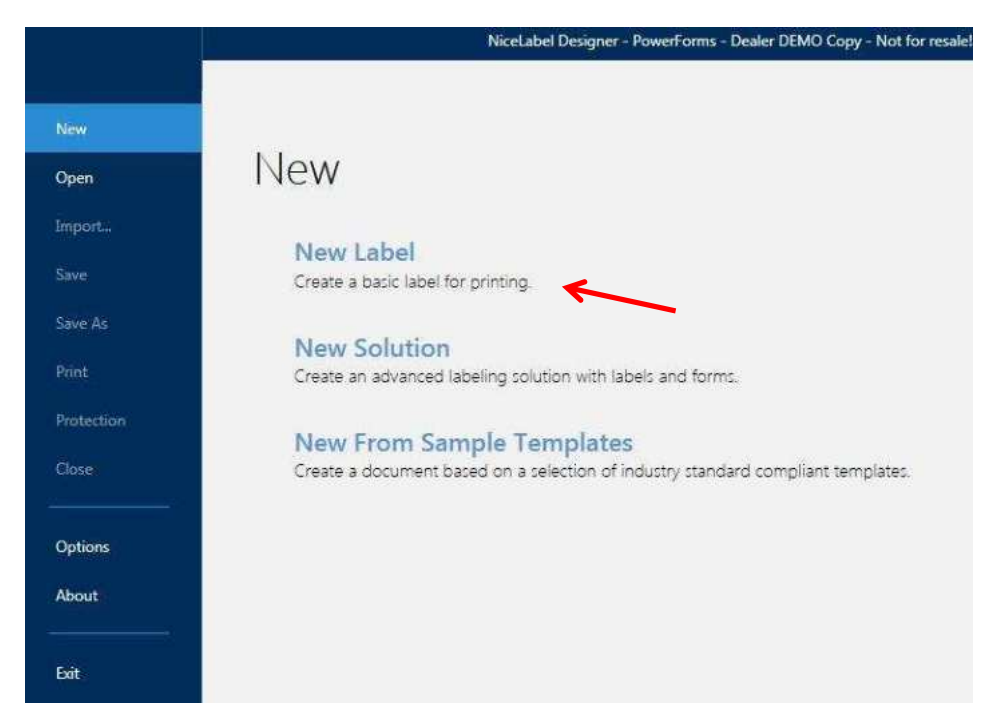

# a. Create and print simple Label

# Select correct printer

|                                                                                  | New Label Set        | up Wizard                 |                      | >            |
|----------------------------------------------------------------------------------|----------------------|---------------------------|----------------------|--------------|
| Select the Printer<br>Select the printer that will be used to print<br>computer. | the label. You can a | lso set the label to prir | nt on the default pr | inter of the |
| REINER jetStamp graphic 970 000117                                               | K                    | Printer properties        |                      |              |
| Always use the default printer                                                   |                      |                           |                      |              |
| Double-sided printing                                                            |                      |                           |                      |              |
|                                                                                  |                      |                           |                      |              |
|                                                                                  |                      |                           |                      |              |
|                                                                                  |                      |                           |                      |              |
|                                                                                  |                      |                           |                      |              |
|                                                                                  |                      |                           |                      |              |
|                                                                                  |                      |                           |                      |              |
|                                                                                  |                      |                           |                      |              |
|                                                                                  |                      |                           |                      |              |
|                                                                                  |                      |                           | Nute                 | Para         |
|                                                                                  | Can                  | CCI < D3CK                | NEXT >               | FIRISD       |

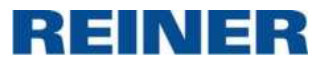

|                                                                    | New Label Setup Wizard                                                                                                    |                            |
|--------------------------------------------------------------------|----------------------------------------------------------------------------------------------------|----------------------------|
| Set the Page Size<br>If you use a thermal<br>page size. If you kno | printer, it is recommended to automatically set the page size. You can also<br>w the exact stock code of label page, you can choose it from the lists. | choose to manually set the |
| O Print on a roll of labe                                          | ls                                                                                                    |                            |
| Automatic detection                                                | of page size for thermal printers.                                                                                                    |                            |
| Print on a sheet of p<br>Manually set and my                       | aper<br>which the page size to fit your printer                                                                                                    |                            |
| O Load settings from a                                             | predefined stock                                                                                                    |                            |
| Choose from a list o                                               | stocks organized by type and name.                                                                                                    |                            |
| Unit of measure:                                                   | mm                                                                                                    |                            |
|                                                                    |                                                                                                    |                            |
| Paper:                                                             | Custom +                                                                                                    |                            |
| Width:                                                             | 65,00 mm 🗘                                                                                                    |                            |
| Height:                                                            | 13,50 mm 🛟                                                                                                    |                            |
|                                                                    | d <del>i distin</del> t                                                                                                    |                            |
|                                                                    |                                                                                                    |                            |
|                                                                    |                                                                                                    |                            |
|                                                                    |                                                                                                    |                            |
|                                                                    |                                                                                                    |                            |
|                                                                    | Cancel < Back Net                                                                                                    | xt > Finish                |
|                                                                    |                                                                                                    |                            |

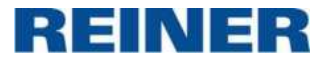

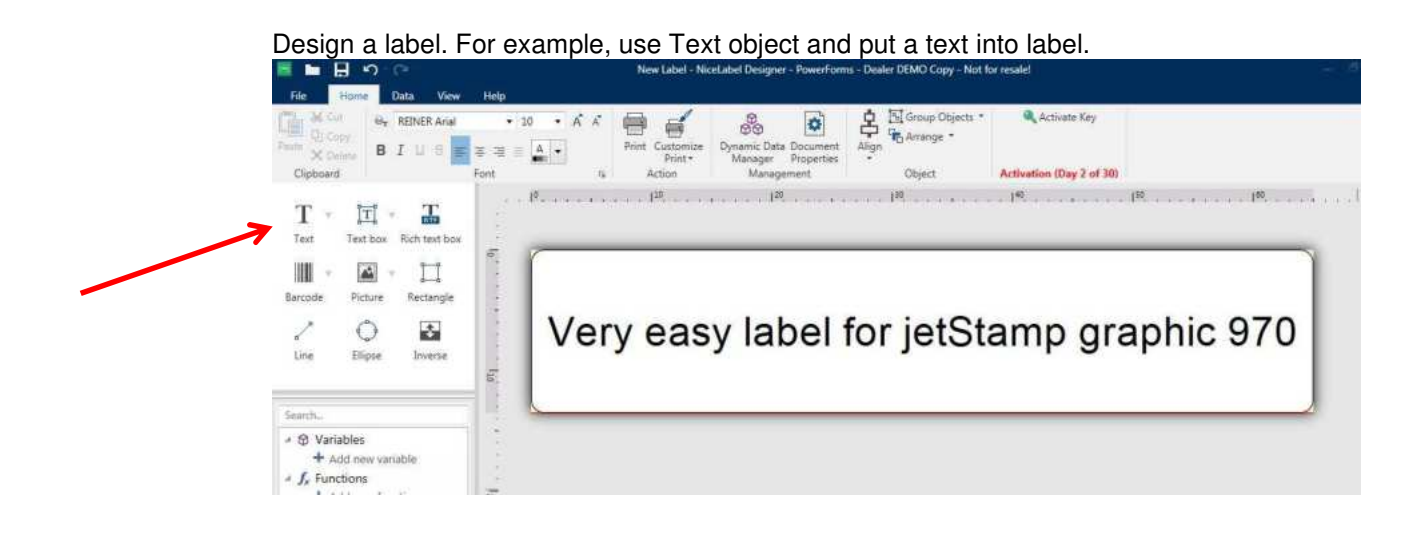

# Store label to printer into nonvolatile memory

### Note:

In case of USB connection turn set wheel to position **1**. In case of Bluetooth connection turn set wheel to position **Online/Bluetooth** 

| 9          |                           |                      | Label1 - NiceLabel Des                | signer - PowerForms - Dealer I |
|------------|---------------------------|----------------------|---------------------------------------|--------------------------------|
|            |                           |                      |                                       |                                |
| New        | Store t                   | o printer 🤞          |                                       |                                |
| Open       |                           |                      | -                                     |                                |
| Import     | Printer<br>REINER jetStam | p graphic 970 000117 | \                                     |                                |
| Save       | Speed (inch/s):           | 3                    | *                                     |                                |
| Save As    | Darkness:                 | 5                    | •                                     |                                |
| Print      | Print to file             | ings                 |                                       |                                |
| Store      |                           |                      |                                       |                                |
| Protection | Store variant:            |                      | ÷                                     |                                |
| Close      | Variables                 |                      | · · · · · · · · · · · · · · · · · · · |                                |
| Options    | Prompt Value              |                      |                                       |                                |
| About      |                           |                      |                                       |                                |

### Note:

The stored label can only printed when set wheel of device is on position **1**. The label can be printed as often as desired.

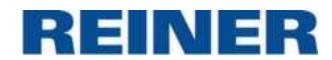

# Store label to printer into volatile memory

### Note:

In case of USB and Bluetooth connection, turn set wheel to position Online/Bluetooth

| E          |                              |               |        | Label - NiceLabel Designer | - PowerForms - Dealer DEMO C |
|------------|------------------------------|---------------|--------|----------------------------|------------------------------|
| New        | 🖶 Pri                        | int 🤸         |        |                            |                              |
| Open       |                              |               |        |                            |                              |
| Import     | REINER jetStamp              | graphic 970 ( | 000117 | •                          | - 14 +                       |
| Save       | Speed (inch/s):<br>Darkness: | 3             | •      |                            |                              |
| Save As    | Print to file                |               |        |                            |                              |
| Print      | Printer Setti                | ngs           |        |                            |                              |
| Store      | Quantity<br>Number of la     | bels          |        | 1                          |                              |
| Protection | O Number of pa               | ages          |        | A V                        |                              |
| Close      | O Print all labels           | (unlimited)   |        | more                       |                              |
| Options    | Variables                    |               |        |                            |                              |
| About      | Prompt Value                 |               |        |                            |                              |

### Note:

The transferred label can only printed when set wheel of device is on position **Online/Bluetooth**. The label can only be printed once.

# b. Create and print difficult label with Counter, Date/Time and variable Barcode

Open NiceLabel Pro and open new label as shown in chapter above.

Select general font which will be used for all text based object like Text, Counter or Date. The font can be changed in the properties of each object. **Note:** There are only two different fonts per label allowed.

**Note:** Only the fonts with printer symbol (**to be used for counter and date/time objects.** 

Note: Ensure that printer (

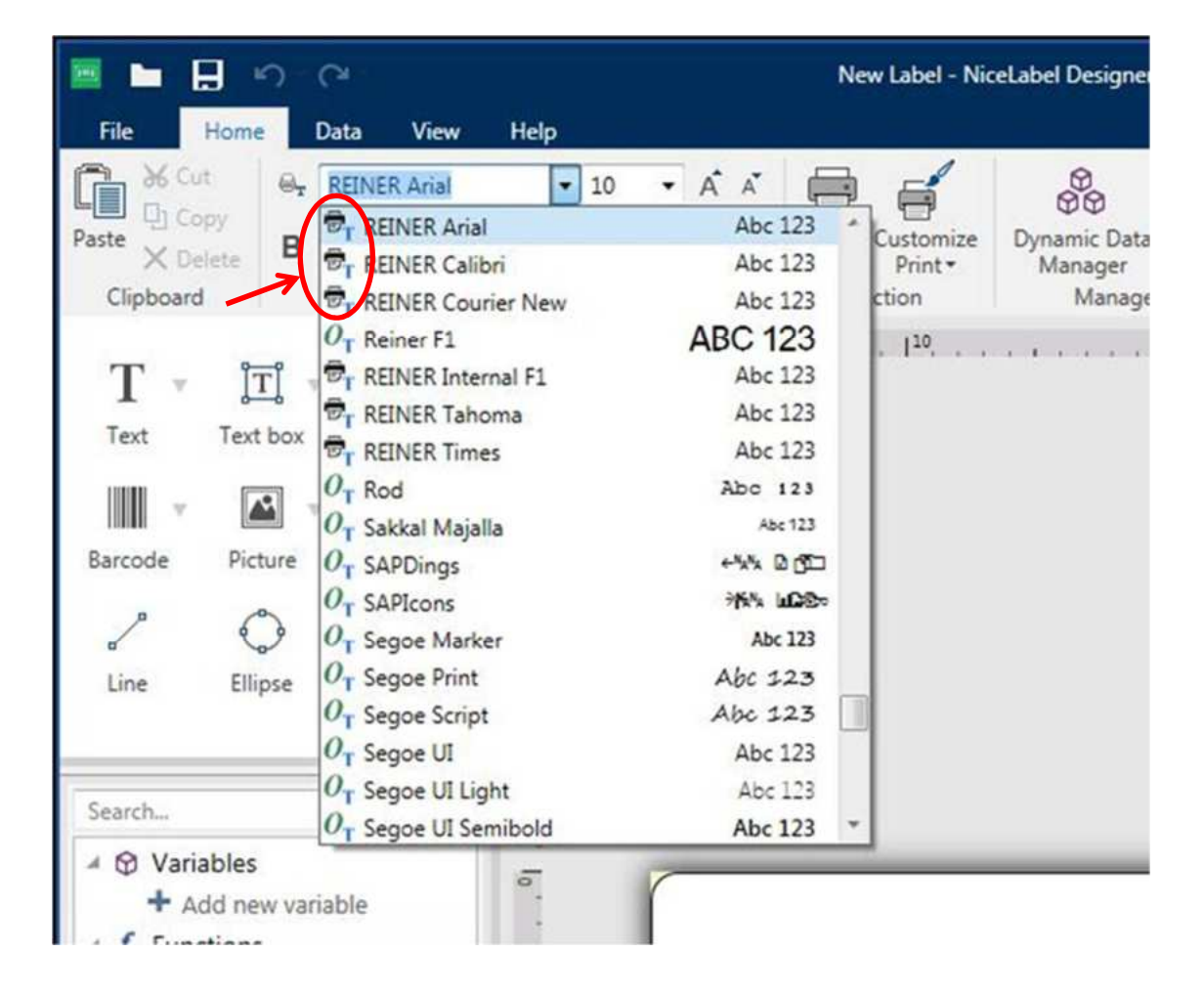

# Insert a Counter as follow

| sarch       |                                                                                                    |                                                                                                    |               |                             |       |         |
|-------------|----------------------------------------------------------------------------------------------------|----------------------------------------------------------------------------------------------------|---------------|-----------------------------|-------|---------|
| Variables   |                                                                                                    | -                                                                                                    | _             |                             |       |         |
| + Add nev   | r variable                                                                                                    |                                                                                                    |               |                             |       |         |
| · · · · ·   | riable                                                                                                    |                                                                                                    |               |                             |       | PAL 100 |
| "M C        | rrent Date                                                                                                    |                                                                                                    |               |                             |       | й I I I |
| Jx Ft PL Co | vonter                                                                                                    |                                                                                                    |               | 00 00                       | 17    |         |
| 1 Variable  | and a second                                                                                                    |                                                                                                    | 3.6           | 10.20                       | 17    |         |
| D D         | name: vanapie                                                                                                    |                                                                                                    |               |                             |       |         |
| +           | Create van                                                                                                    | sole Cancel                                                                                                    |               |                             |       |         |
|             |                                                                                                    |                                                                                                    |               |                             |       |         |
|             |                                                                                                    |                                                                                                    |               |                             |       |         |
|             |                                                                                                    | 8                                                                                                    |               |                             |       |         |
|             |                                                                                                    | 1                                                                                                    |               |                             |       |         |
|             |                                                                                                    | <u>.</u>                                                                                                    |               |                             |       |         |
| 13          | here a second                                                                                                    | Properties - Text [Text]                                                                                          |               |                             | *×    |         |
|             |                                                                                                    | Source Style Position                                                                                             | General       |                             |       |         |
|             |                                                                                                    | Source Mask                                                                                                    |               |                             |       |         |
|             |                                                                                                    | Connected data source:                                                                                            |               |                             |       |         |
|             |                                                                                                    | ିଙ୍କ <sub>ା</sub> Counter                                                                                         |               |                             | * 0   |         |
|             |                                                                                                    |                                                                                                    |               | Advanced prope              | rties |         |
|             |                                                                                                    | Definition                                                                                                    | 10            |                             |       |         |
|             |                                                                                                    | Allowed characters:                                                                                               | Numeric       |                             | ·     |         |
|             |                                                                                                    | Counter type:     Incremental                                                                                     |               |                             |       |         |
|             |                                                                                                    | O Decremental                                                                                                    |               |                             |       |         |
|             |                                                                                                    | Step:                                                                                                    |               |                             | 100   |         |
|             |                                                                                                    | Repetition:                                                                                                    | 1             |                             | 1     |         |
| 6           |                                                                                                    | Preview:                                                                                                    | 1, 2, 3, 4, 5 | 6, 7, 8, 9, 10, 11, 12, 13, | 14,   |         |
|             |                                                                                                    | Prompting                                                                                                    | 15,           |                             |       |         |
|             |                                                                                                    | Prompt at print time                                                                                              |               |                             | 0     |         |
|             |                                                                                                    | Plumpt text:                                                                                                    |               |                             |       |         |
| _           |                                                                                                    | Value required                                                                                                    |               |                             | Ø     |         |
|             |                                                                                                    | Dynamic value     Remember the last us                                                                            | ed value (d   | unamic value)               |       |         |
|             |                                                                                                    | Printer Counter                                                                                                   |               | ,                           |       |         |
|             |                                                                                                    | <ul> <li>Always use computer</li> </ul>                                                                           | counter       |                             | 0     |         |
|             |                                                                                                    | <ul> <li>Always use printer con</li> </ul>                                                                        | unter         | -                           |       |         |
|             |                                                                                                    | Use printer counter if                                                                                            | supported     |                             |       |         |
|             |                                                                                                    |                                                                                                    |               |                             |       |         |
| Activat     | lon (Day 8 of 30)                                                                                                    |                                                                                                    |               | N                           |       |         |
|             | Properties - Text [Te                                                                                                    | at]                                                                                                    | *             | ×                           |       |         |
|             | Source Style Posi                                                                                                    | tion General                                                                                                    |               | -                           |       |         |
|             | Style Effects                                                                                                    |                                                                                                    |               |                             |       |         |
|             | Font color: 🔳 Blac                                                                                                    | ik 💌                                                                                                    |               |                             |       |         |
|             | Font                                                                                                    |                                                                                                    | 10.2          | -                           |       |         |
|             | O, Playbill                                                                                                    | á 15                                                                                                    | - 4           | -                           |       |         |
|             | Or PMingLiU                                                                                                    | Abc 123                                                                                                    | 5             | 5                           |       |         |
| _           | Or Poor Richard                                                                                                    | Abr 123<br>Abr 123                                                                                                | 5             | -                           |       |         |
| _           | Oy Raavi                                                                                                    | Abc 123                                                                                                    | 8             |                             |       |         |
|             | (), Ravia                                                                                                    | ADC 123                                                                                                    | 10            |                             |       |         |
|             | O <sub>1</sub> Ravie                                                                                                    | Min. 163                                                                                                    | - 11          |                             |       |         |
|             | O₁ Ravie<br>➡₂ REINER Anal<br>➡₂ REINER Calibri<br>Show printer front                                                                                                    | Abc 123                                                                                                    | -             |                             |       |         |
|             | O1 Ravie       O2 REINER Anal       O2 REINER Calibri       O3 REINER Calibri       O3 Show printer font       O4 Bold                                                                                                    | Abc 123<br>s only                                                                                                 |               | 1                           |       |         |
|             | O1     Ravie       Pr     REINER Anal       Pr     REINER Calibri       Show printer font     Sold       Bold     Italic                                                                                                    | s only                                                                                                    |               |                             |       |         |
|             | Oy, Ravie<br>Py, REINER Anial<br>P, REINER Calibri<br>Show printer font<br>Bold<br>I halic<br>Font scaling:                                                                                                    | Abc 123<br>s only<br>Underline<br>100 % \$                                                                        |               |                             |       |         |
|             | Oy, Ravie     Oy, Ravie     Oy, REINER Anial     O, REINER Calibri     Show printer font     Beld     Table:     Font scaling     Alignment     S Left                                                                        | Abc 123<br>Abc 123<br>S only<br>Underline<br>Strikethrough<br>100 % \$<br>Center Right 0                          | Justified     |                             |       |         |
|             | O FRAVE     FRENER Anal     FRENER Anal     FRENER Calibri     Show printer font     Beld     Italic     Font scaling:     Alignment     Keft     Spacing                                                                     | Abc 123<br>is only Underline<br>300 % \$<br>Center                                                                | Justified     | -                           |       |         |
|             | 0     Favie       7     RENER Anal       9     RENER Calibri       Show printer font     Beld       1     beld       1     tale       Font scaling:     Alignment       & Left     Spacing       Line spacing:     Interspace | Abr 123 Abr 123 Is only Underline Strikethrough 100 % Center Right 0 000 pt 0 0 0 0 0 0 0 0 0 0 0 0 0 0 0 0 0 0 0 | Justified     |                             | _     |         |

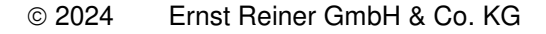

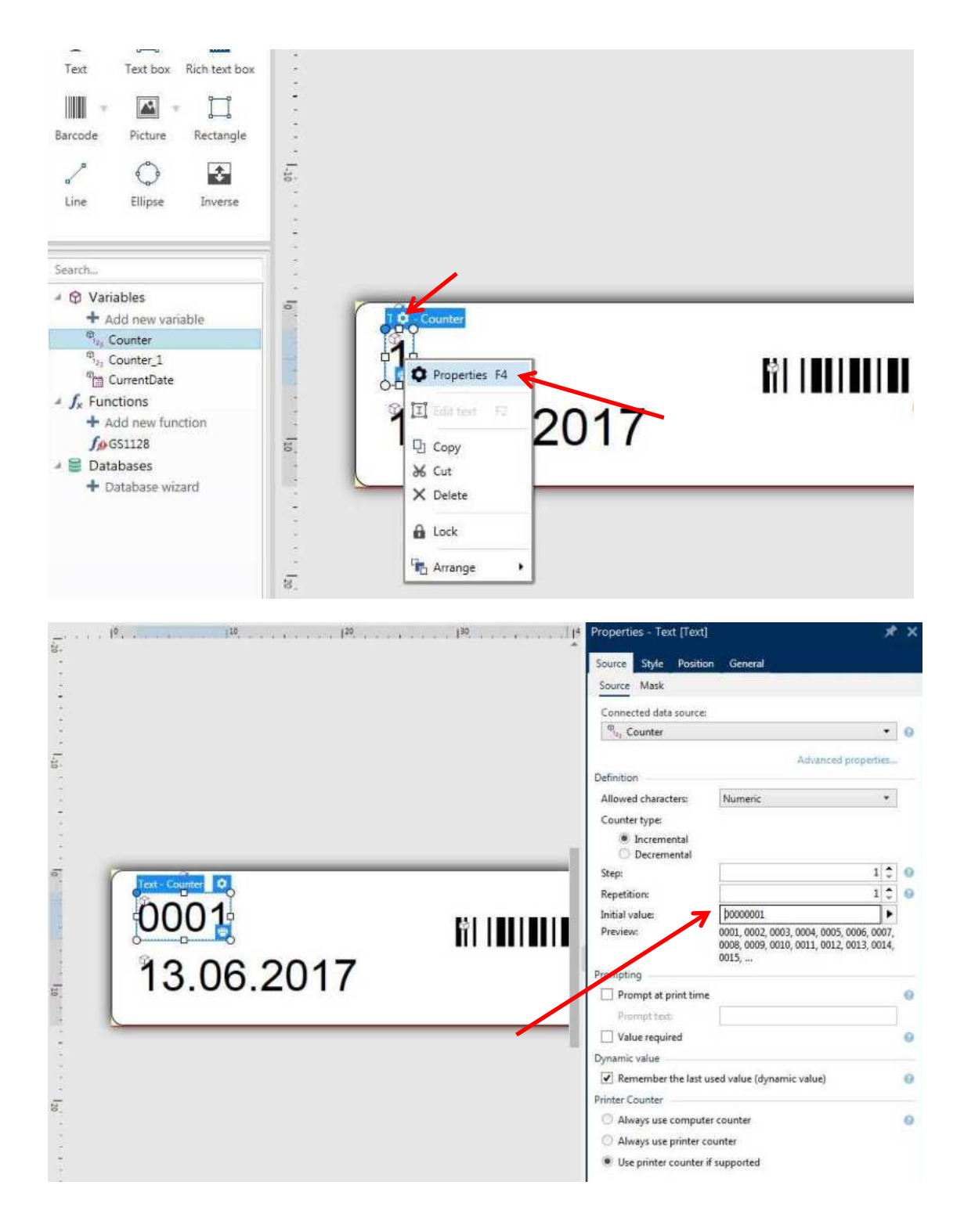

To get a counter with leading zeros type the desired combination in the field initial value.

EINER

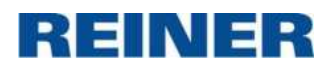

# Insert a date as follow

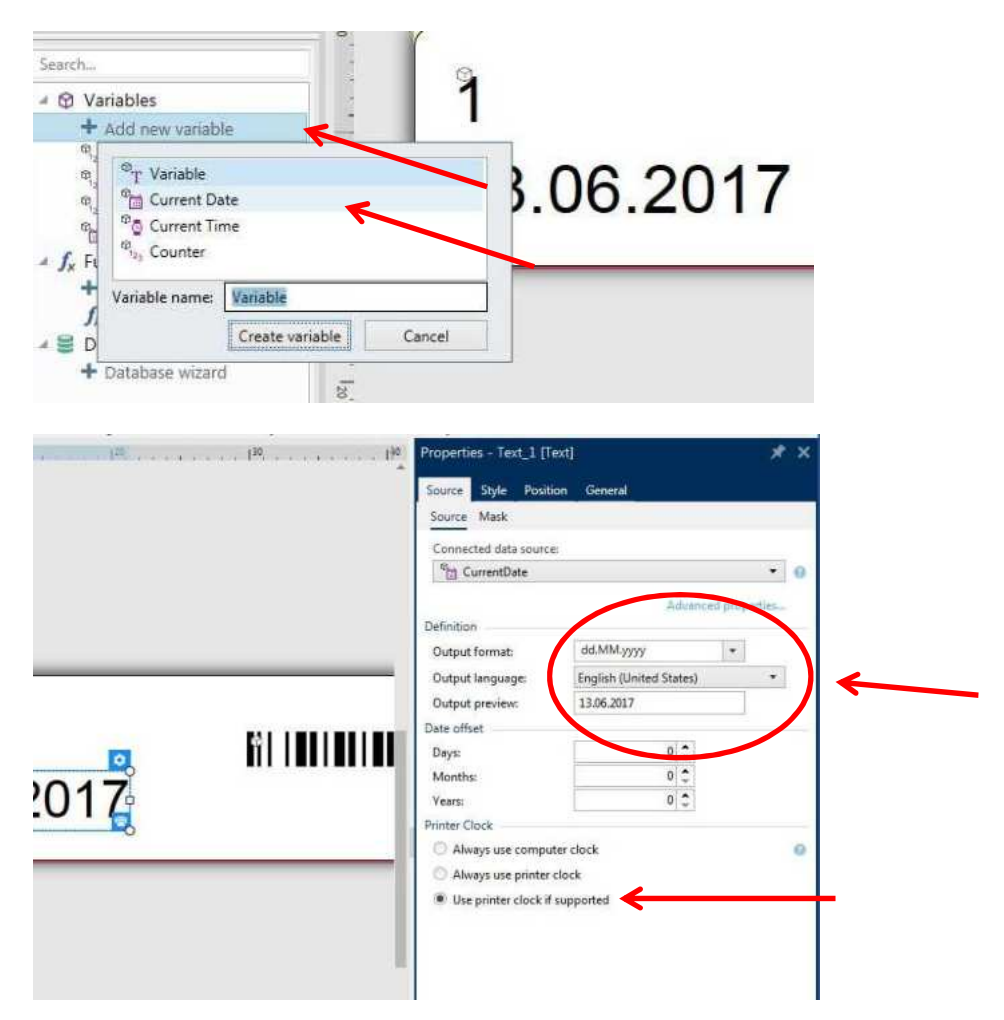

The format of the date is chosen then the language comes after the output preview.

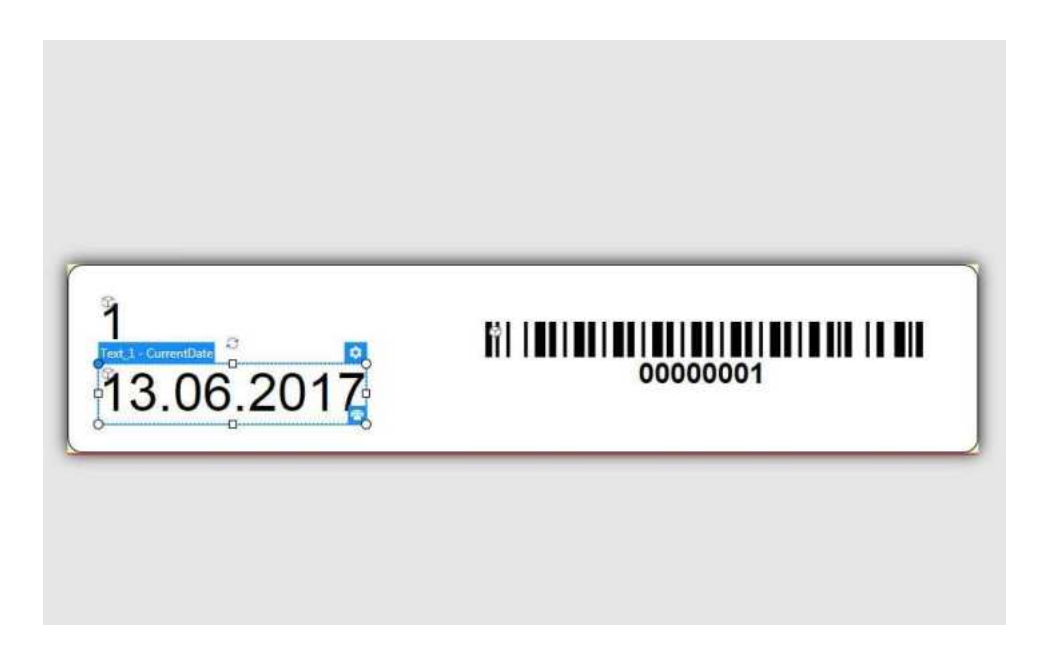

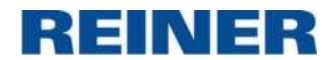

Insert a barcode with included counter as follow

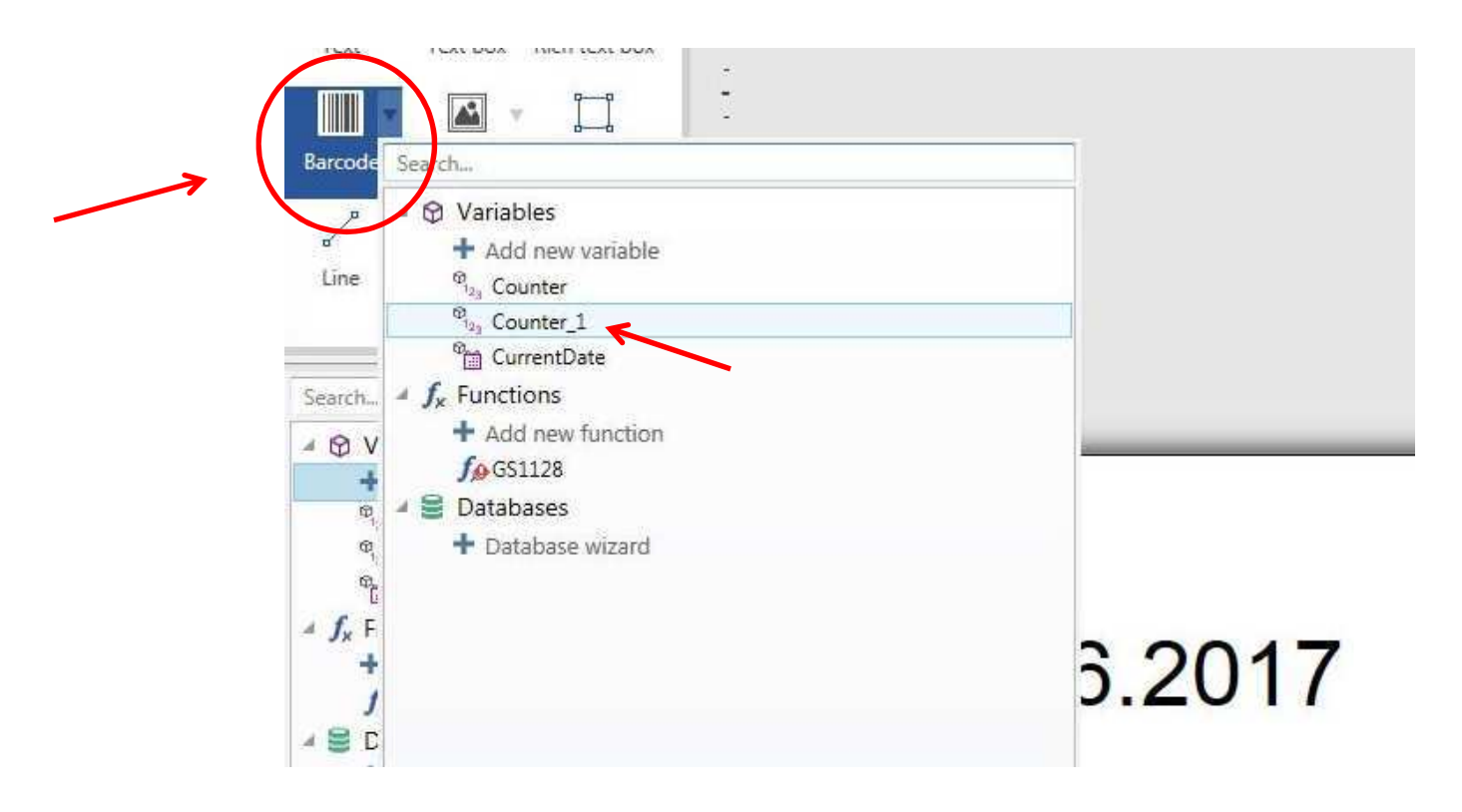

Right click on barcode object, and select Properties.

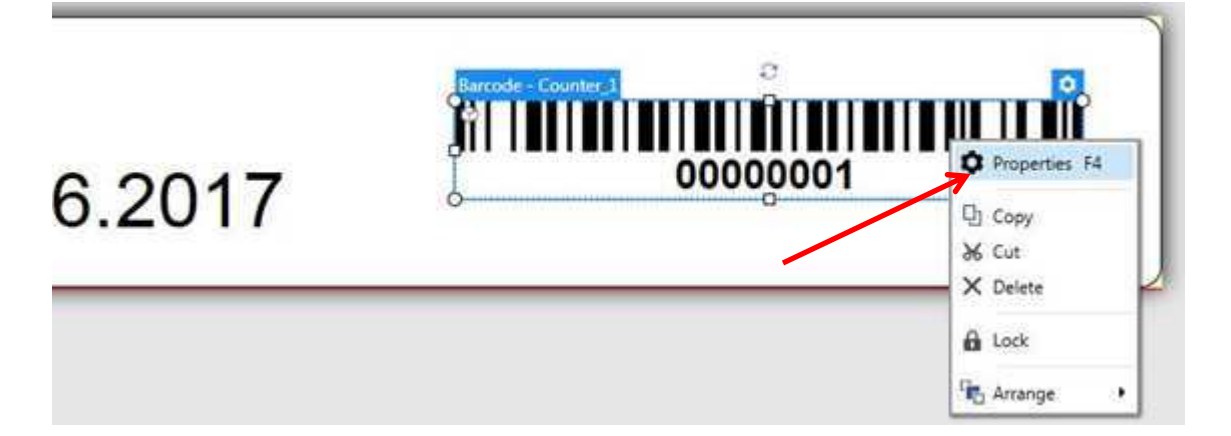

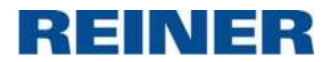

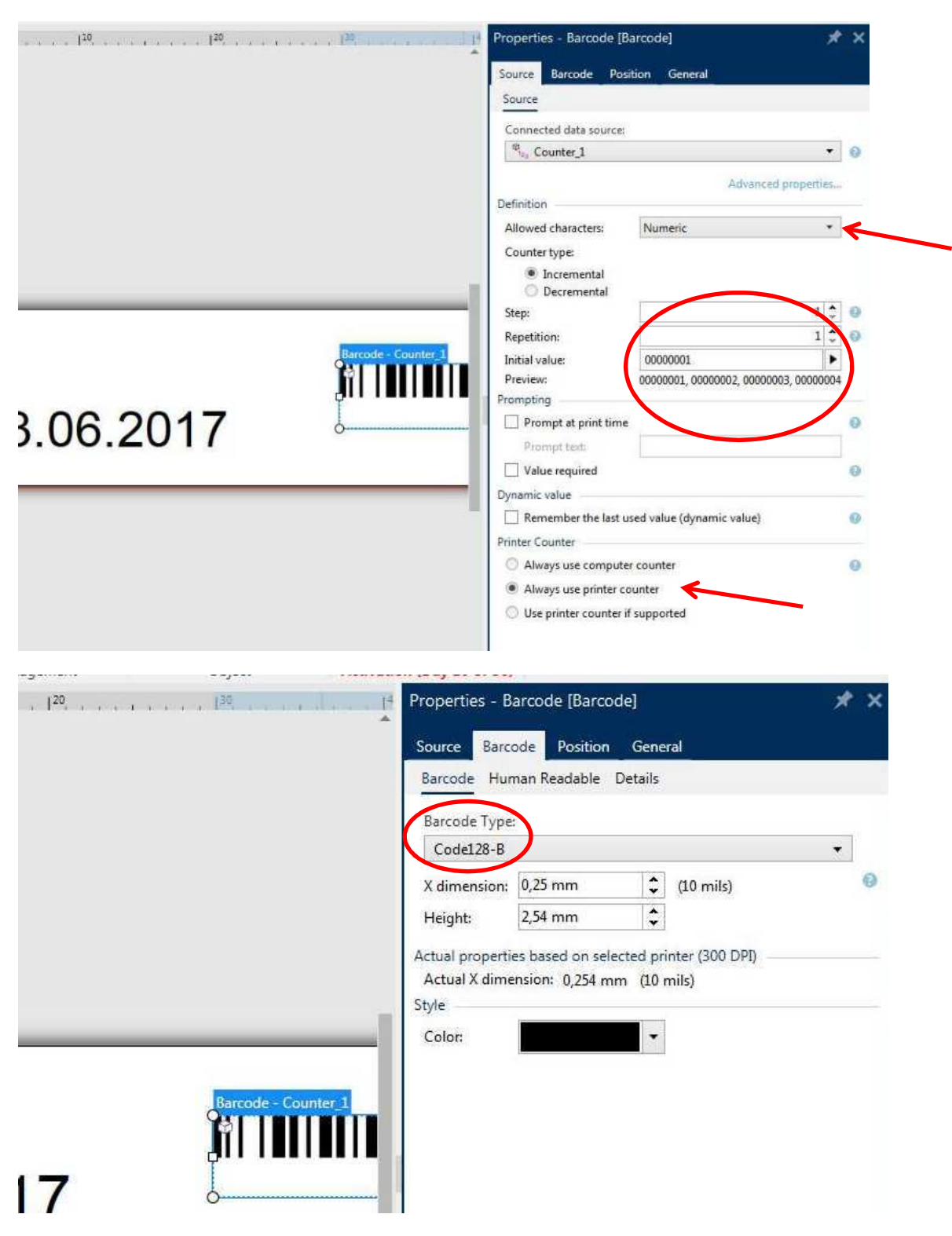

**Note:** Only Bar code type Code128-B, Code39 and Interleaved 2/5 are valid for variable Barcodes

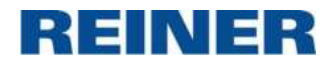

|   | 00,000       | including (out as or set                                                                                                    |     |
|---|--------------|----------------------------------------------------------------------------------------------------|-----|
| D |              | Properties - Barcode [Barcode]                                                                                                    | * × |
|   |              | Source Barcode Position General                                                                                                    |     |
|   |              | General                                                                                                    |     |
|   |              | Name:                                                                                                    |     |
|   |              | Barcode                                                                                                    | 0   |
|   |              | Description:                                                                                                    | 9   |
|   |              | Status                                                                                                    |     |
|   |              | Not printable                                                                                                    | 0   |
|   |              | Visible                                                                                                    |     |
|   |              | Condition:                                                                                                    | =0  |
|   |              | Printing optimization                                                                                                    |     |
|   | Barcode - Co | Ounter_1       Image: Second state state sta | θ   |
| 7 | 1            |                                                                                                    |     |

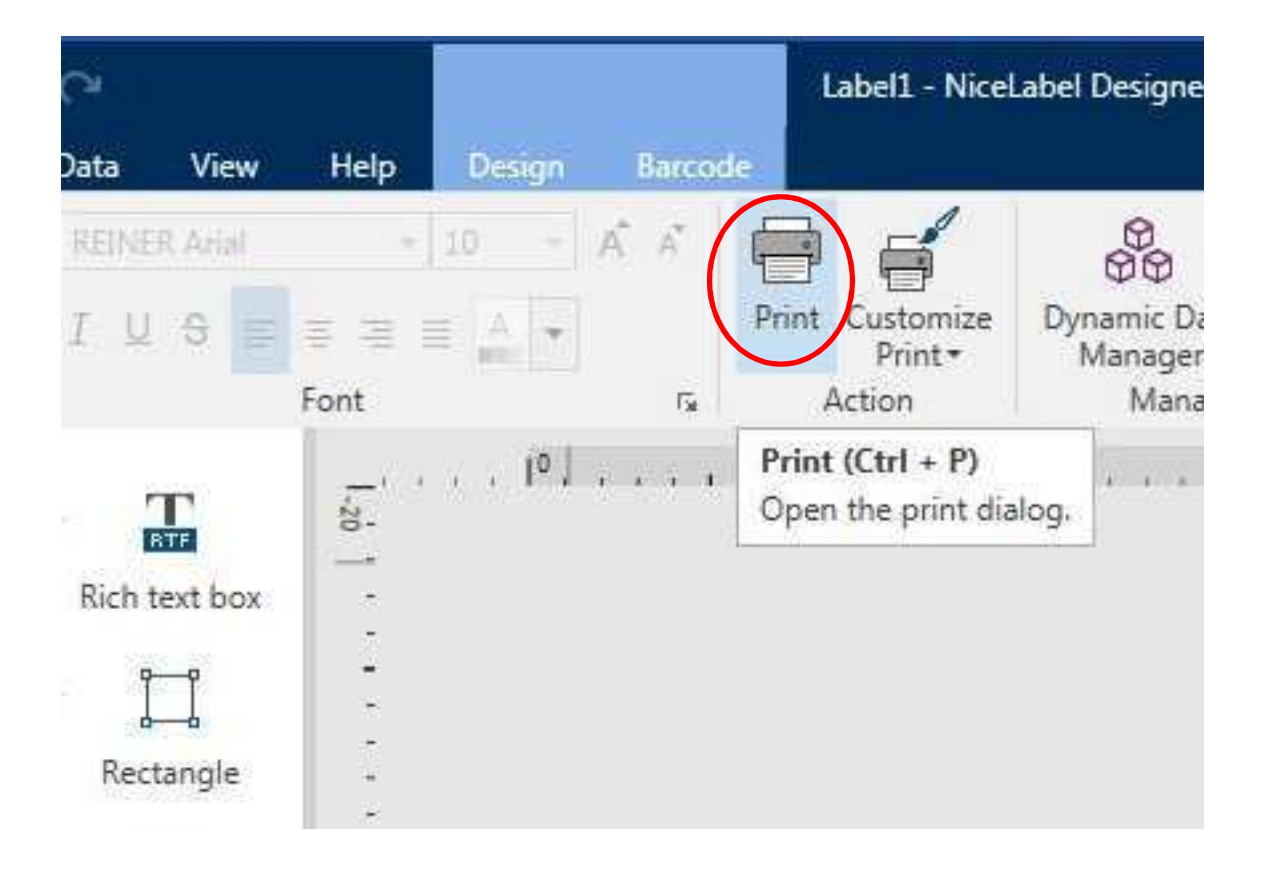

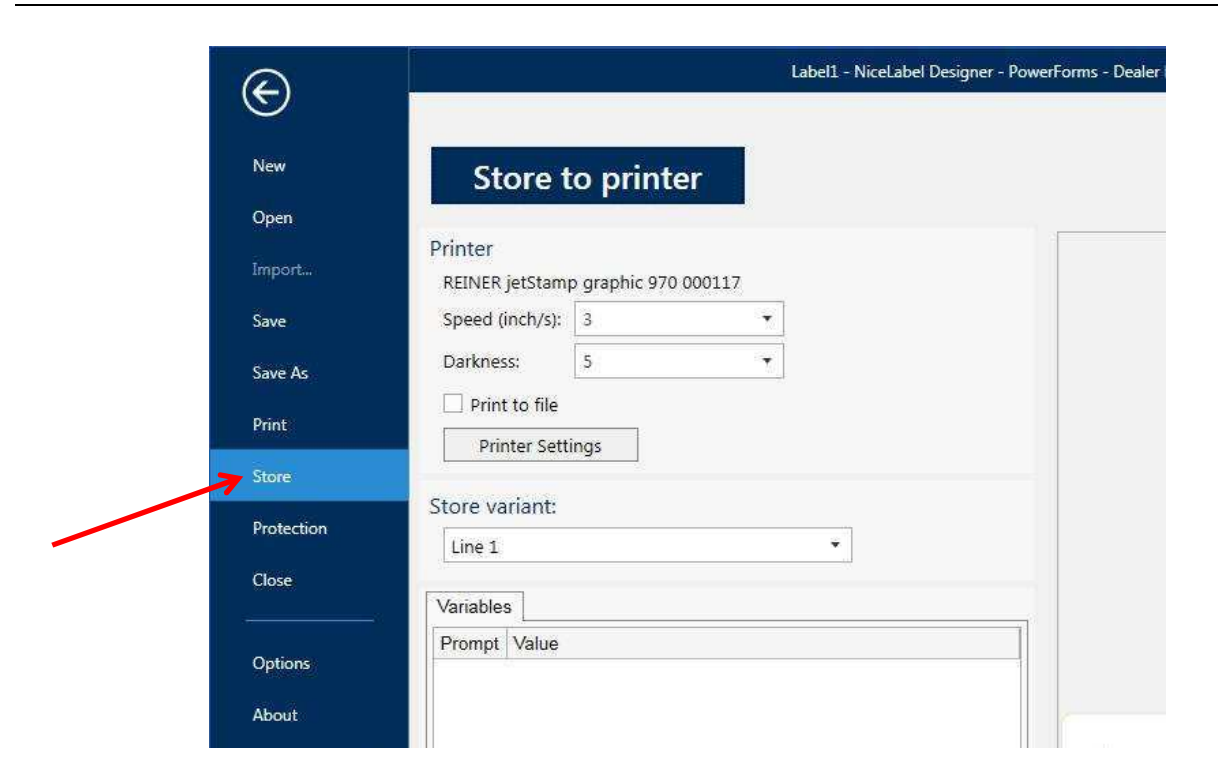

# Turn set wheel to position 1

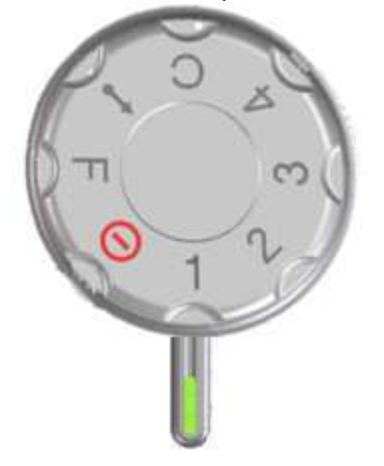

### The result:

| 00000001<br>30.11.2015 | 00000001 |
|------------------------|----------|
| 00000002<br>30.11.2015 | 0000002  |
| 00000003<br>30.11.2015 | 0000003  |

EINER